# **VHF MARINE RADIO**

# HM365 HM365C HM365S

User Manual

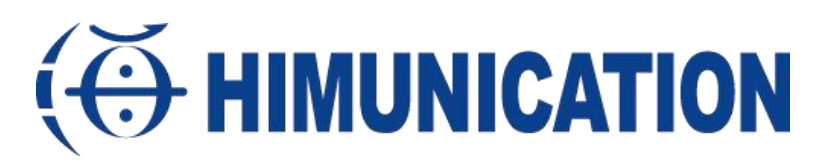

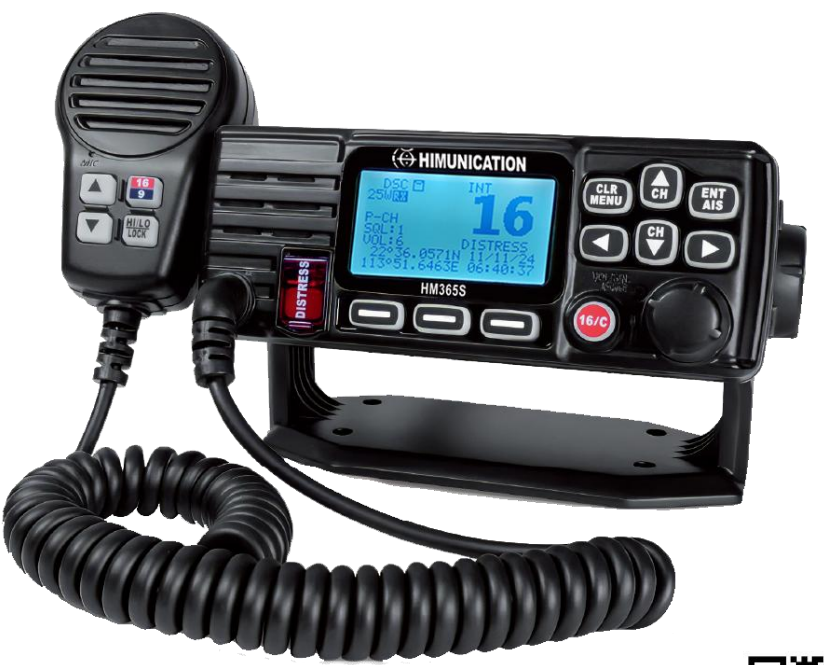

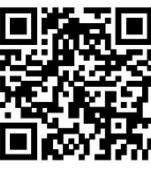

http://www.himunication.com Please Scan the QR Code to Download

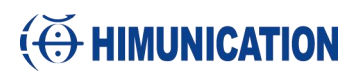

#### Contents

| 1. I | nsta | Illation                       | 2    |
|------|------|--------------------------------|------|
| 2. F | ron  | t Panel/Back Panel             | 3    |
| Fro  | nt F | Panel Functions and Operations | 3    |
| Bac  | k P  | anel Functions and Operations  | 5    |
| FIs  | t M  | ic Functions and Operations    | 6    |
| Yoł  | ke N | Iount Installation             | 6    |
| VH   | FΑ   | ppearance Dimension Drawing    | 7    |
| 3.   | LC   | D Display                      | 10   |
| 4.   | Qu   | iick Start System              | . 10 |
|      | a.   | VHF Startup                    | 10   |
|      | b.   | MY MMSI ID setup               | 10   |
|      | c.   | GPS Setup                      | 11   |
|      | d.   | AIS Setup (Only AIS VHF)       | 12   |
| 5.   | Ma   | ain Menu Operation on Screen   | 13   |
|      | DS   | SC Menu                        | . 13 |
|      | AI   | S Menu(Only AIS VHF)           | 16   |
|      | Ma   | ain Menu                       | 17   |
|      | Di   | stress Menu                    | . 19 |
| 6.   | So   | ftware Key and Knob Functions  | 20   |
|      | Ot   | her features and solution      | 21   |
| 7.   | Sp   | ecifications                   | 31   |

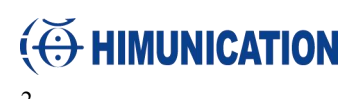

#### HM365/HM365C/HM365S User Manual

#### 1. Installation

The HM365 series is a professional marine VHF radio developed by HIMUNICATION in 2023 and launched in 2024. It is an international standard marine radio that can transmit and receive all VHF channels of international vessels, such as those specified by the International Telecommunication Union (ITU). At the same time, the VHF uses high-quality materials and is waterproof, meeting all industry standards to provide reliable communication. Because HIMUNICATION believes that innovation brings a different kind of brilliance.

#### **EU Regulatory Conformance**

As certified by the qualified laboratory, the product is in compliance with the essential requirements and other relevant provisions of the Directive 2014/53/EU. Please note that the above information is applicable to EU countries only.

Manufacturer: HIMUNICATION Trademark number : 11005103 Address : 7th Floor, building 13, Run Dong Sheng Industrial Park, National Road 107,Longzhu community, Xixiang, baoan district, Shenzhen,China

#### 2. Front Panel/Back Panel

#### **Front Panel Functions and Operations**

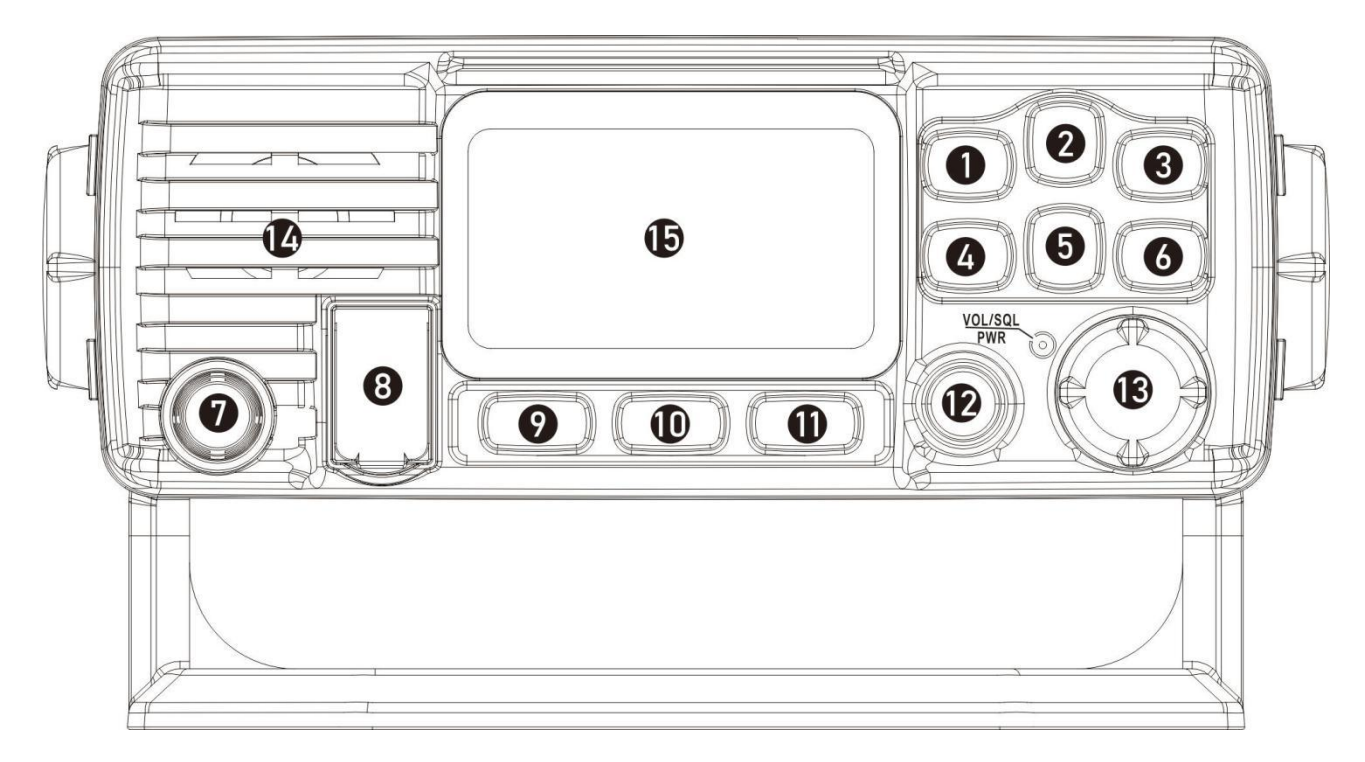

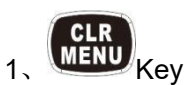

- > At normal mode, long press to enter the menu setup.
- > At menu mode, short press to return previous menu level.

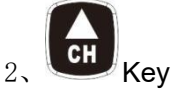

- > At normal mode, short press to turn up the channel , hold on the key , quickly turn up the channel.
- > At menu mode, short press to turn up the menu.

#### 3. ENT Als Key

- > At normal mode, short press to enter DSC menu.
- > At menu mode, short press to enter next level menu.
- $\blacktriangleright$  At normal mode, long press to enter AIS function (only AIS VHF) .

```
4、 Key
```

- > At normal mode, short press to enter the loop to select the software key function
- > At software key mode, short press the software key to shift left.
  - СН

5,

- > At normal mode, short press to turn down the channel , hold on the key , quickly turn down the channel.
- > At menu mode, short press to turn down the menu.

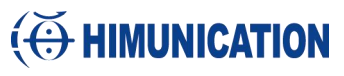

## 6、 Contraction Key

- > At normal mode, short press to enter software key function.
- > At software key mode, short press the software key to shift right.
- $\triangleright$
- 7、Standard Handset
- Hold on Standard Handset PTT key, Handset enter transmit mode, there are also convenient function keys to operate, more details to be seen on Standard Handset functions and operations.

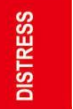

#### 8. DISTRESS Key

- > Short press or long press to enter emission DISTRESS mode.
- 9, EVKEYL
- > At normal mode, short press to enter software key mode.
- > At software key mode, short press to select the left function.
- > At menu mode, short press to return the previous menu.
- > At normal mode, short press to enter software key mode.
- > At software key mode, short press to select middle function.
- > At normal mode, short press to enter software key mode.
- > At software key mode, short press to select the right function.
- > At menu mode, short press to enter next level menu.

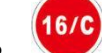

#### 12、 🥙 Key

- If not currently in the priority channel, short press 16/C once to enter the priority channel CH16, the screen displays "P-CH", then short press 16/C again to exit the priority channel and return to normal mode.
- If not currently in the second priority channel, long press 16/C once to access the second priority channel, the screen displays "P-2nd", then short press 16/C once to access the priority channel.

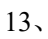

Power On/ Off(Multi-Function Knob)

- > Power on/ off:: Long press "Power On/Off" to turn on /off VHF
- > Adjust VOL: At normal mode, rotate the "multi-function knob" clockwise or anticlockwise to adjust the volume level .
- Adjust SQL level: At normal mode or adjusting the volume level mode, short press Multi-Function Knob to enter the SQL level adjustment mode and press Up/Down, or rotate the Multi-Function Knob clockwise/anticlockwise to select an appropriate SQL level.
- Adjust channel: At the adjustment SQL level mode, short press the "Multi-Function Knob" to enter the adjustment channel mode. Press Up/Down or rotate clockwise/anticlockwise to adjust the channel. Press the multi-function knob to exit the adjustment channel mode and return to normal mode.
- 14、Speaker
- 15、LCD Display

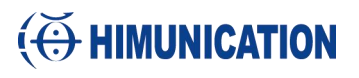

#### **Back Panel Functions and Operations**

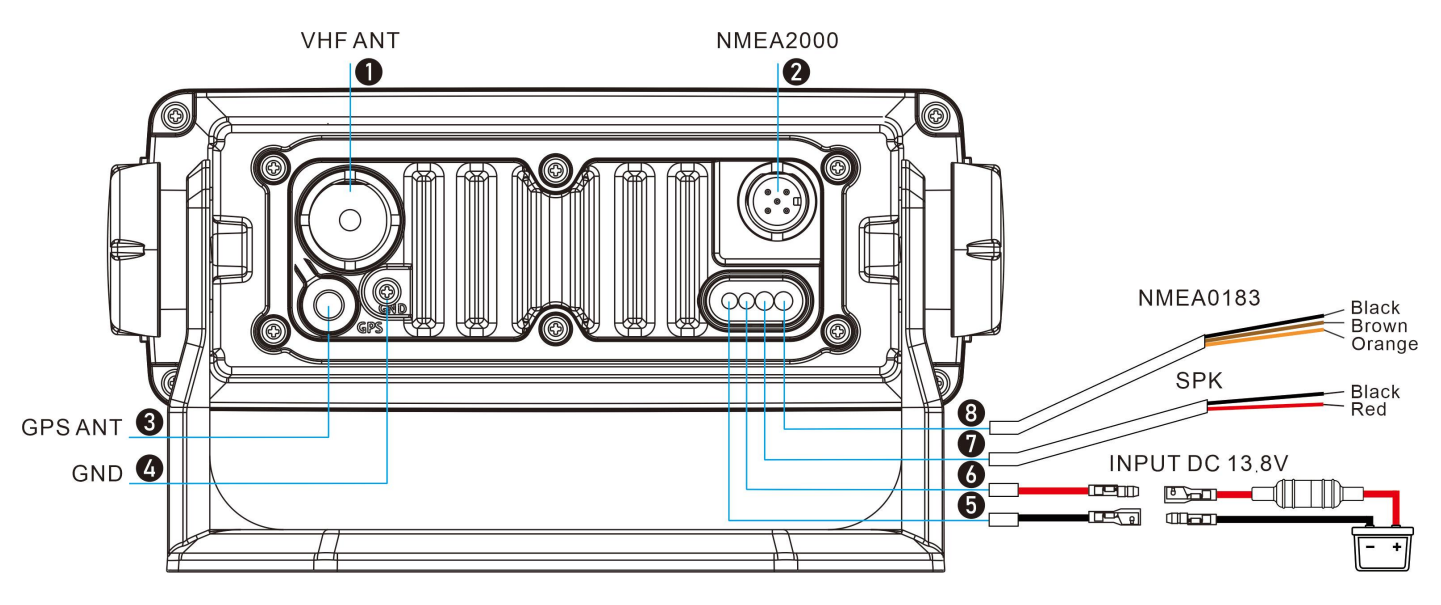

#### 1、ANTENNA CONNECTOR

Connects to a marine VHF antenna cable's PL-259 connector.

CAUTION: Transmitting without an antenna may dam age the transceiver.

#### 2、NMEA2000 (only N2K VHF)

The AIS and GPS position data from the external devices is sent to the N2K VHF, through the NMEA2000 network.

#### 3、GPS ANTENA

Connects to an optional GPS antenna. Note:

- The GPS sentences input from this connector takes precedence to over the sentences input from the built-in GPS receiver.
- Be sure the GPS antenna is positioned where it has a clear view to receive signals from satellites.
- Optional accessory, A Plug & Play GPS antenna can be connected directly to the VHF.

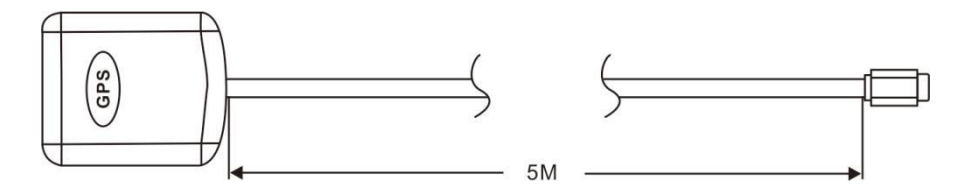

#### 4、GROUND TERMINAL

Connects to a vessel ground to prevent electrical shocks and interference from other equipment occurring. Use a PH M3x6 screw (not supplied).

#### 5&6、 DC POWER CONNECTOR

Connects to a DC power source, Input DC 13.8V

#### 7、 AF OUT

Red: External Speaker (+), Black: External Speaker (-); Connects to an external speaker

8、NMEA0183 IN/OUT & SOFTWARE UPGRADE
Orange: NMEA 0183\_IN
Brown: NMEA 0183\_OUT
Black: GND
Connect to the NMEA output lines of a GPS receiver for position data.

- NMEA 0183 (ver. 2.0 or later) sentence format GGA,GLL,GSV,RMC,VTG and ZDA compatible GPS receiver is required. Ask your dealer about suitable GPS receivers.
- The GPS sentences input from this connector are given priority to over the sentences input from the built-in GPS receiver.

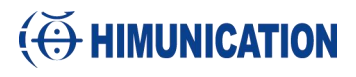

#### HM365/HM365C/HM365S

• The interface used for NMEA0183 is RS232

• Software upgrade: Connect the NMEA0183 cable to the upgrade cable clip( Orange NMEA +, Brown NMEA -, GND) to upgrade.

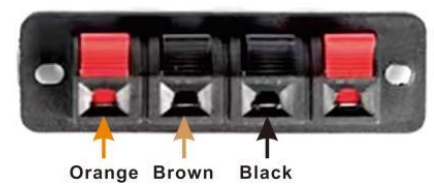

#### **Fist Mic Functions and Operations**

- 1、Hold on PPT button to enter transmit mode
- 2、Speaker
- 3、Microphone
- 4、 UP key

5. DOWN key

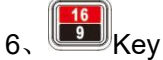

Short press to enter priority channel CH16, long press to enter the the second priority channel.

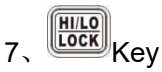

Short press to switch high/low power, long press for 3 seconds will lock on, the screen displays a lock icon , except the PTT key and distress, all other keys are invalid.

Long press and hold the HI/LO LOCK key again to release the key lock.

#### **Yoke Mount Installation**

1.Place and fasten the mounting bracket on the console by 4 screws;

2. Mount the radio onto the bracket;

3.Attach the supplied mounting knobs from two sides of the bracket to fix the base radio securely in the mounting bracket (as shown above).

Note. Mounting bracket, mounting knobs and 4 screws M4x20 are in a radio's package.

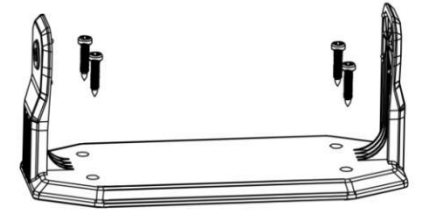

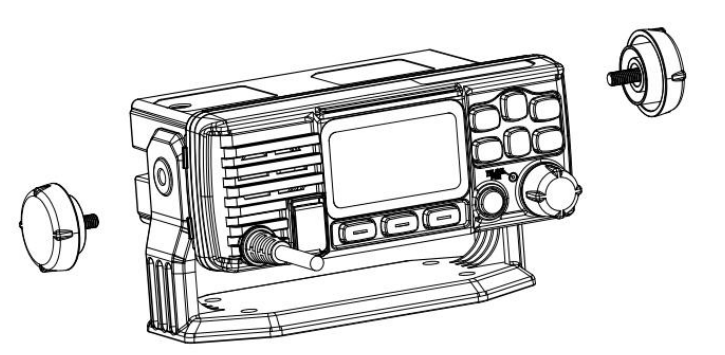

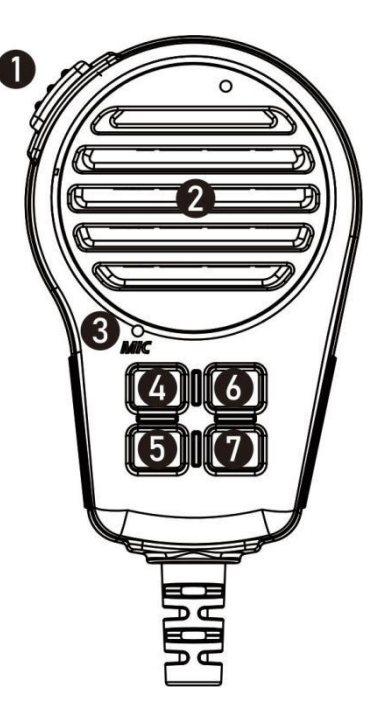

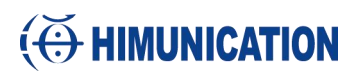

### **VHF Appearance Dimension Drawing**

1. Fixed unit dimension

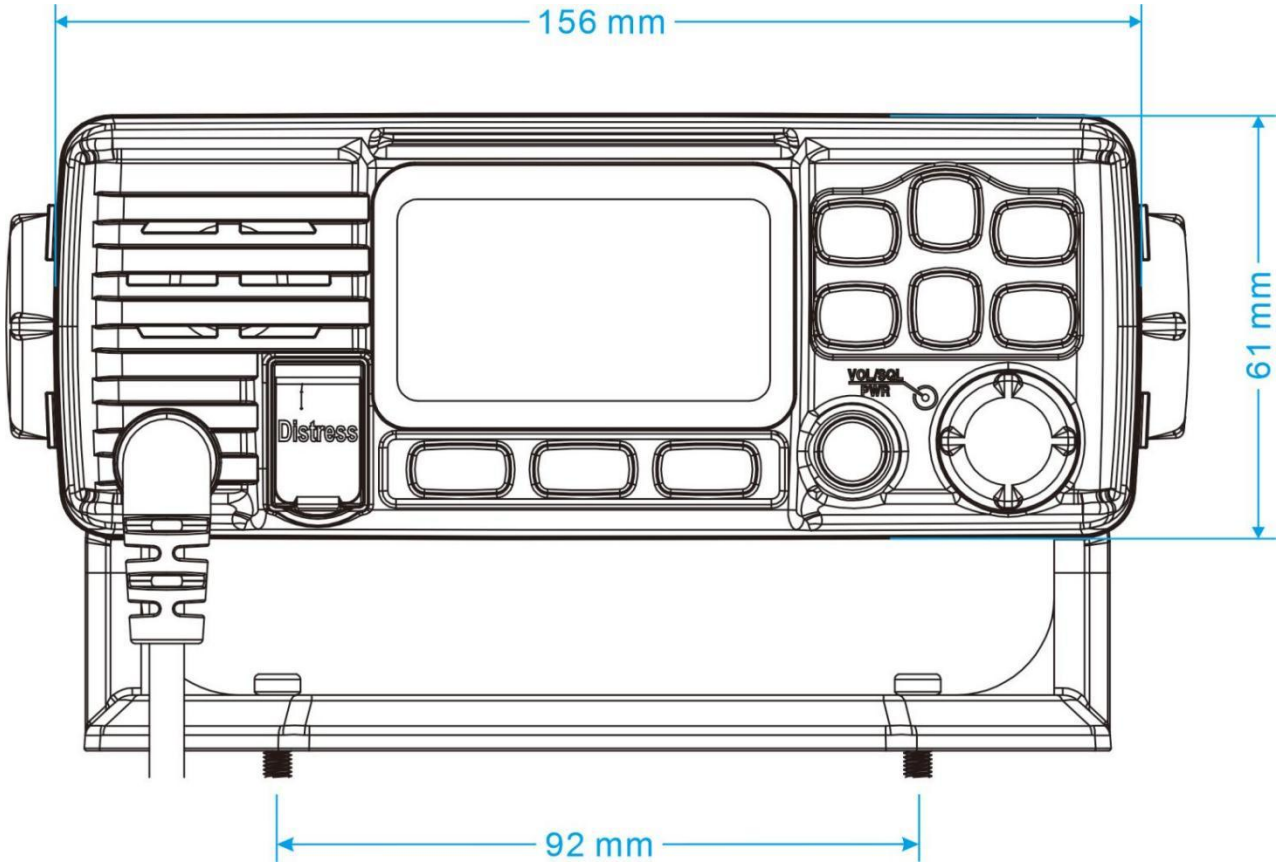

2、 Fixed unit dimensions on mounting bracket

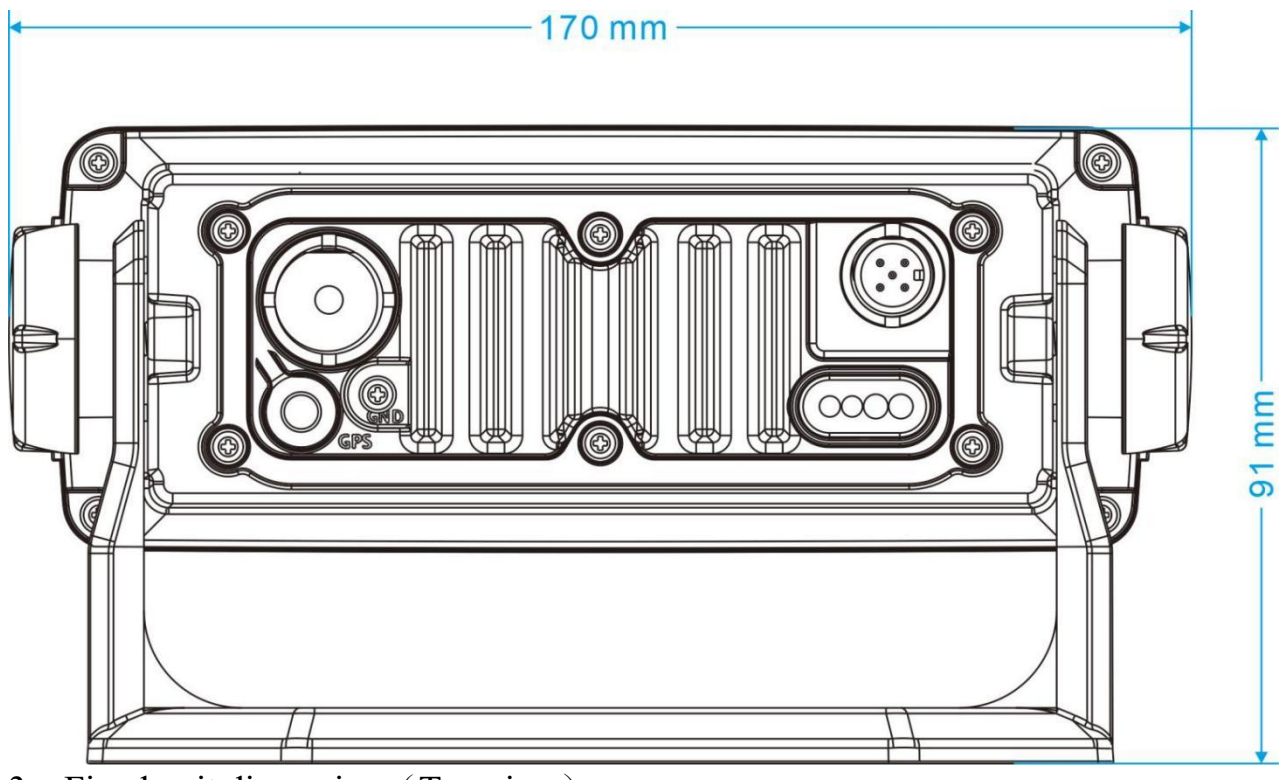

3、Fixed unit dimension (Top view)

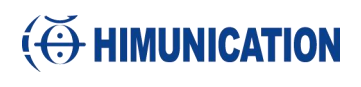

#### HM365/HM365C/HM365S

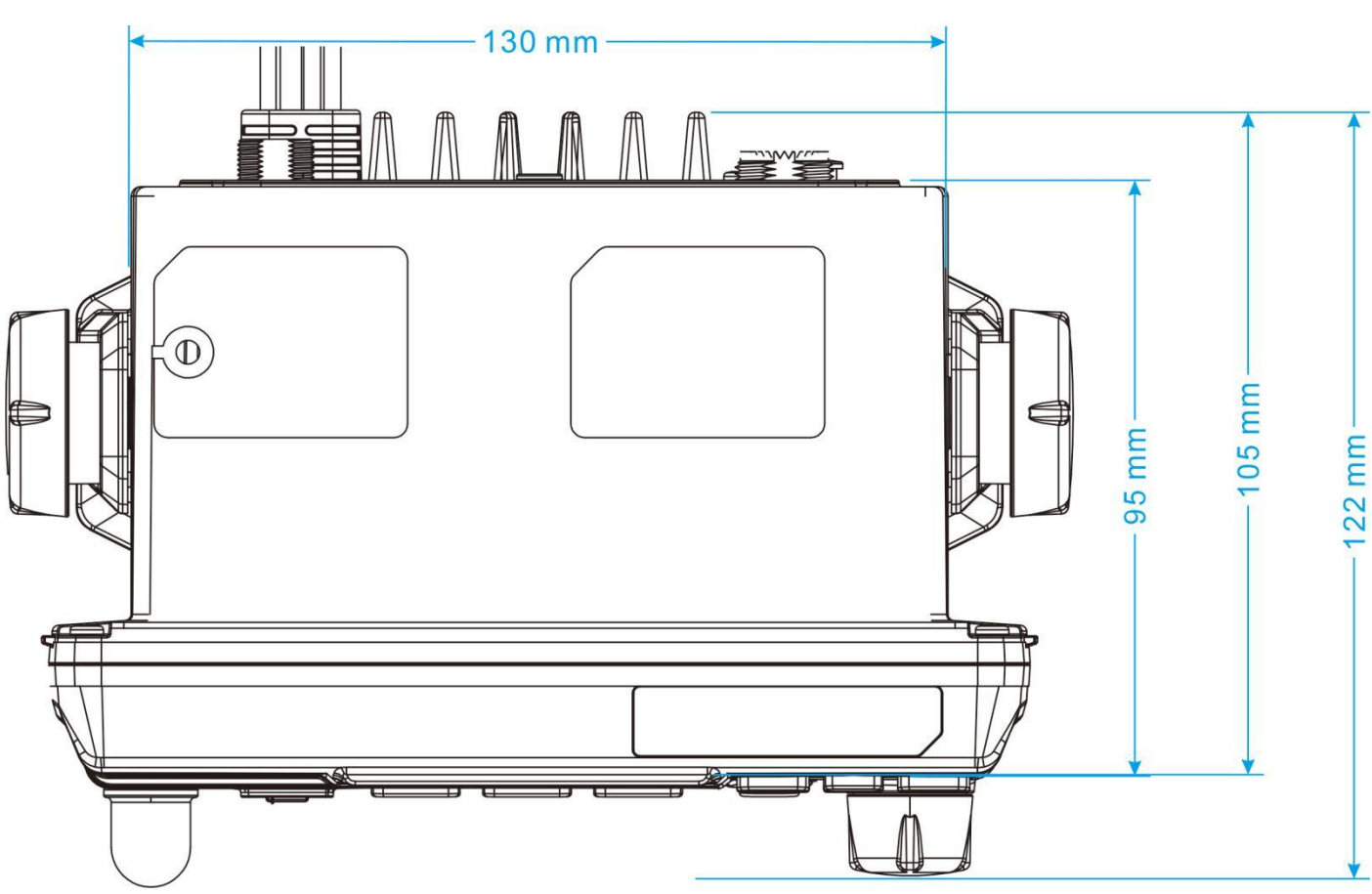

4, Fixed unit dimension (Side view)

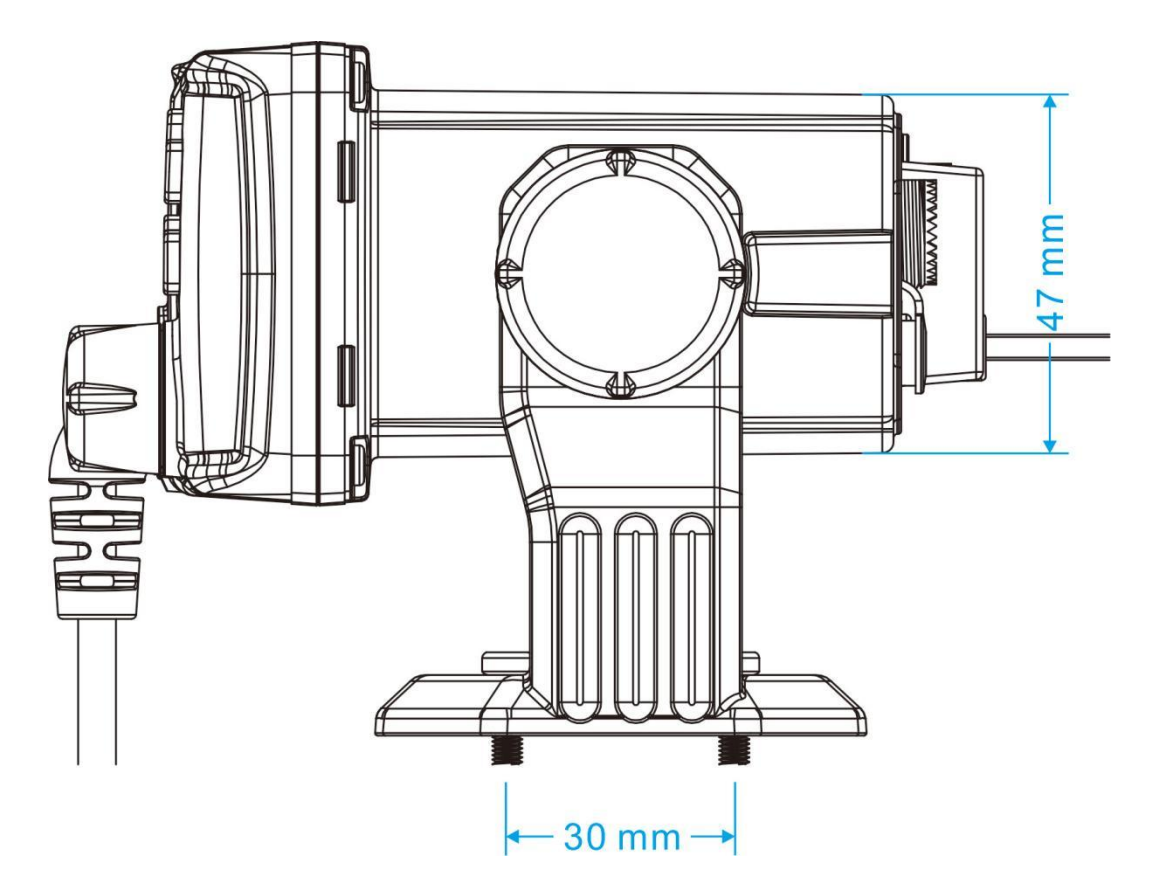

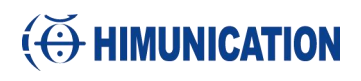

### 5、Standard Handset unit dimension

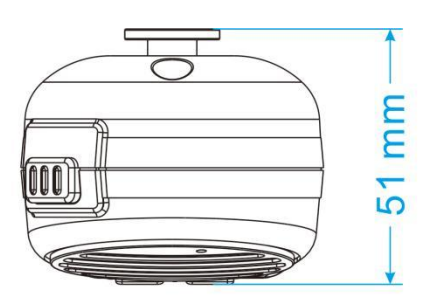

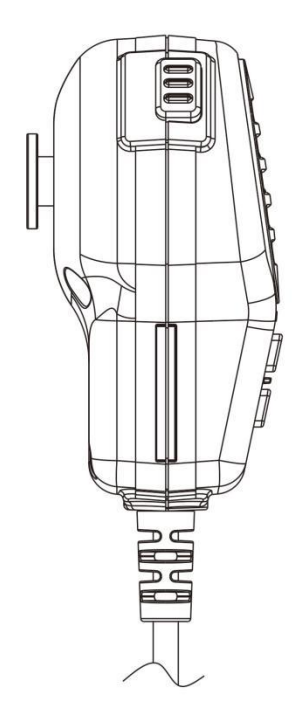

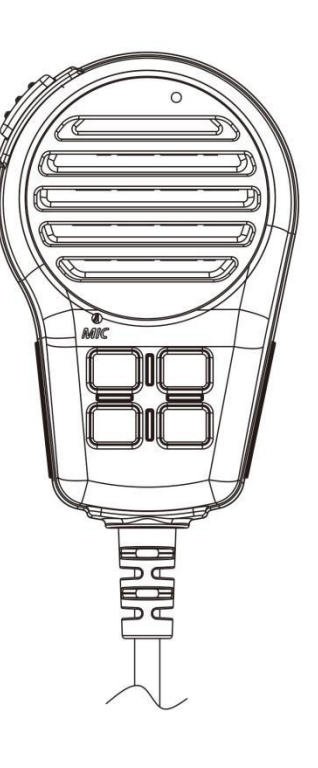

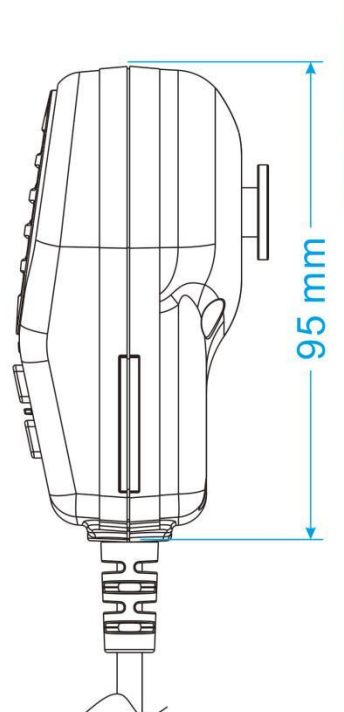

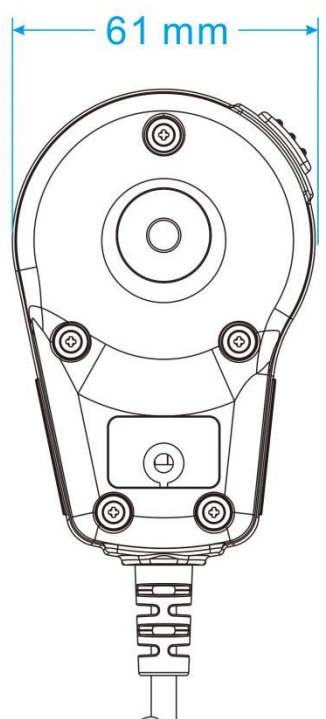

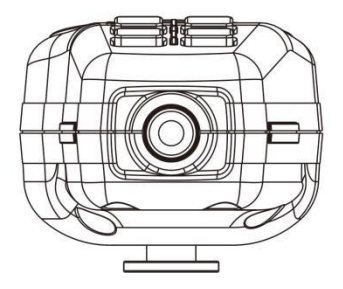

9

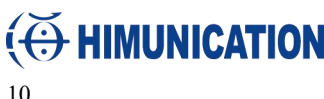

### 3. LCD Display

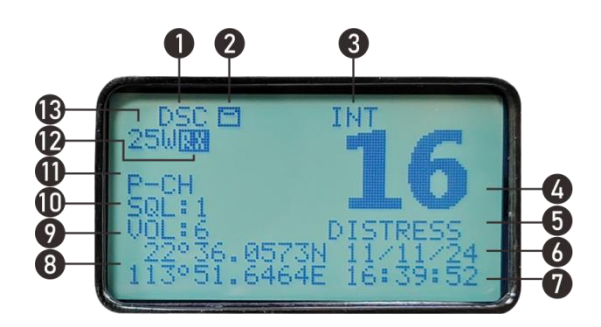

- 1, DSC is enable
- 2, Unread message
- 3、 Channel band indicator. Indicates whether VHF is 'INT' or 'USA' or 'CAN 'band
- 4、Current channel display
- 5、Channel name
- 6, Ship GPS Date
- 7、Ship GPS time
- 8、Ship GPS Position
- 9、Volume level indicator
- 10, Squelch level indicator
- 11、First priority channel
- 12, RX carrier is received
- 13、Power indicator. 25W means the transmission power is 25 watt, and 1W means 1 watt.

#### **Quick Start System** 4.

#### **VHF Startup** a.

#### Warning: Transmitting without an antenna may damage your VHF Radio

- 1. Install the VHF and ensure that the antenna is correctly connected to the power supply.
- 2. Then press the rotary power button to turn on VHF.
- 3. Use the rotary power button to adjust VOL, SQL, and channel.

#### b. MY MMSI ID setup

Firstly, long press CLR/MENU key to enter "Main Menu". Secondly, select "DSC Operation" to enter "MY MMSI ID". Then you can set up your related MMSI ID as below, input all numbers from the left to right one by one until all finished. When input 9 digits, UP/DOWN key used for choosing the number from 1 to 9. Once fulfilled 9 digits, then press "ENTER" to confirm. Note: You must enter your user MMSI before you can access the DSC functions. This is a once-only operation. You need to double confirm the MMSI ID. Once confirmed, your MMSI ID will be locked by this radio.

| My MMSI ID<br>123456789 | My MMSI IE<br>Input MMSI<br>123 | )<br> | My MMSI ID<br>123456789 |  |
|-------------------------|---------------------------------|-------|-------------------------|--|
|                         |                                 |       |                         |  |
| exit                    |                                 | enter | exit                    |  |

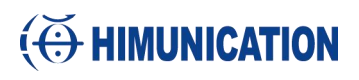

#### c. GPS Setup

Long press the CLR/MENU key to enter "GPS Setup" item for setup as below shown.

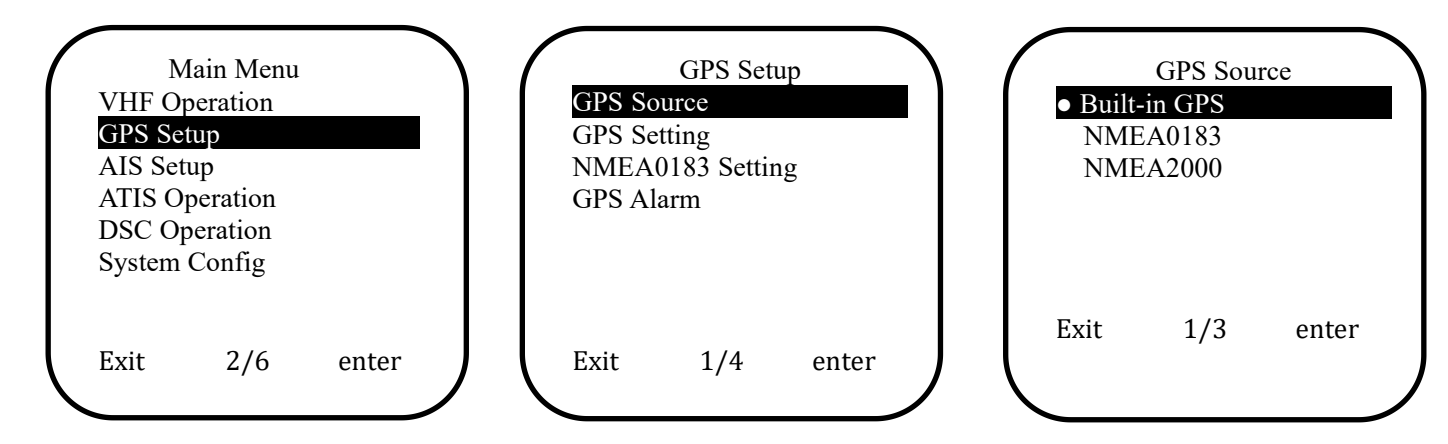

If connected to the GPS source of NMEA 0183, select NNME0183. The GPS Setup NMEA 0183 is connected as follows:

Cable NMEA0183 VHF

Orange: NMEA 0183\_IN Brown: NMEA 0183\_OUT Black: GND

Then check if the GPS location is displayed on the VHF screen. The GPS Data is set to Enable by NMEA0183output:

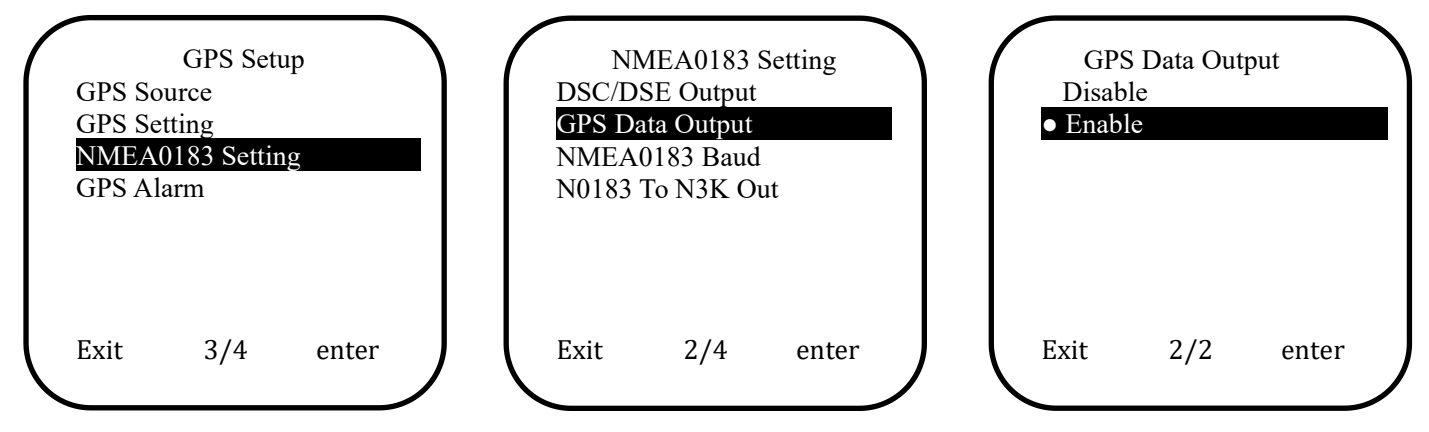

Then select the data transfer rate in "GPS Setup".

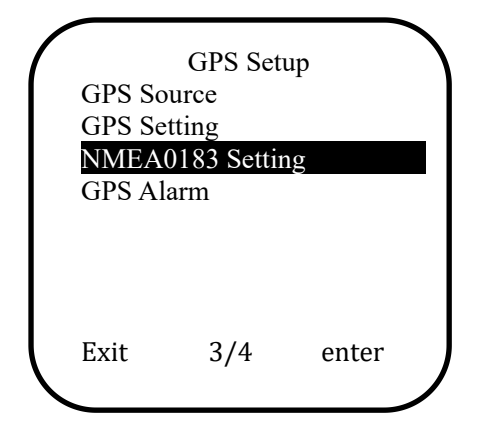

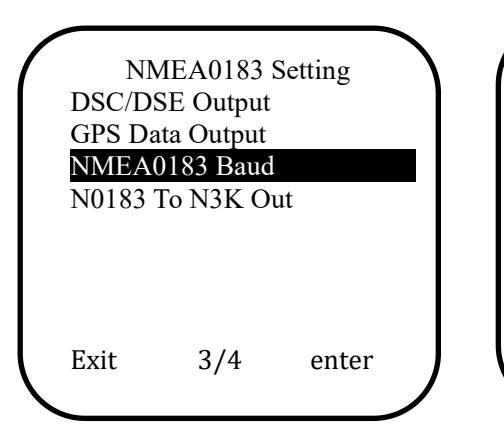

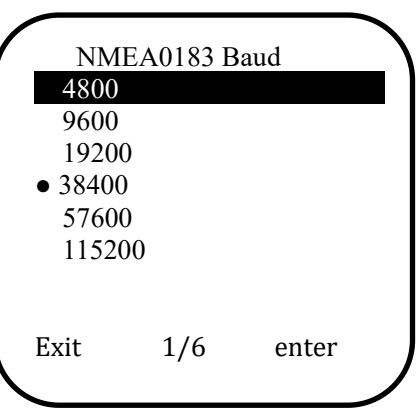

11

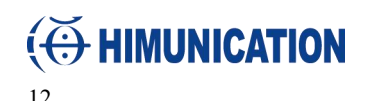

#### d. AIS Setup (Only AIS VHF)

Long press the CLR/MENU key to enter "AIS Setup" item for setup as below shown.

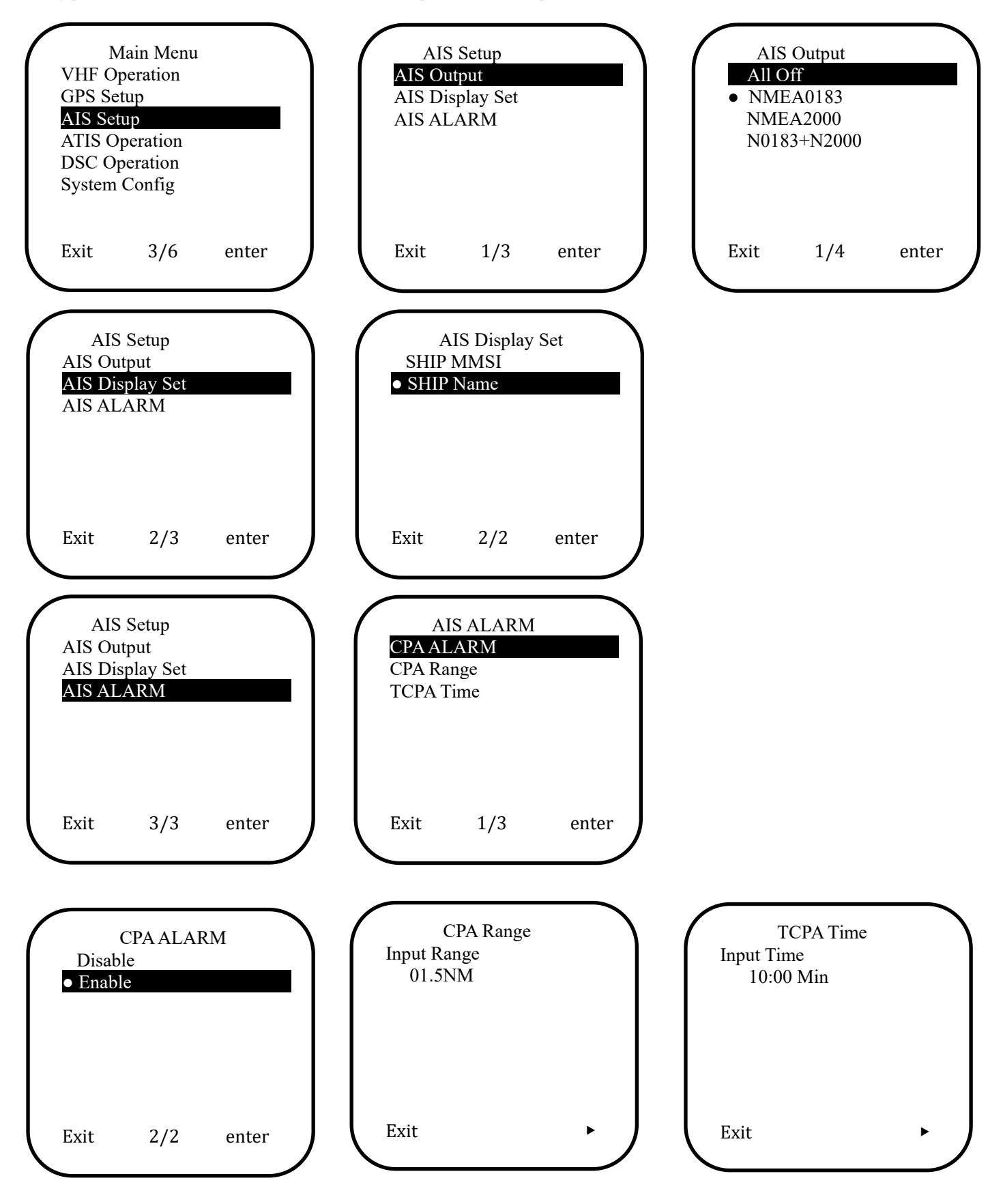

### 5. Main Menu Operation on Screen

#### **DSC Menu**

At noraml mode, short ENT/AIS key press to enter "DSC Menu" to operate.

| exit       1/10       enter       exit       1/2       enter       exit       >       exit       1/1       enter         Individual Call       Individual Call       Individual Call       Buddy List       Individual Call       Individual Call         Individual Call       Position Request       Position Request       Input Address       Position Request       Position Request       Position Request       Position Request       Position Request       TO:123       Safety         Individual Call       Position Request       Position Request       Position Request       Position Request       Position Request       Position Request       TO:2123       Safety         Individual Call       Position Request       Position Request       Position Request       Position Request       Position Request       Position Request       Position Request       TO:40000004       4         Individual Call       Position Request       All Ship Call       Safety       MI Ship Call       Safety       Safety       TO:2100004       4         Safety       Urgency       OI 6       distress       OI 7       Safety       Safety       Safety       Safety       Safety       Safety       Safety       Safety       Safety       Safety       Safety       Safety | DSC Menu<br>Individual Call<br>Position Request<br>All Ship Call<br>Group Call<br>Test Call<br>Receive Call Log | Individual Call<br>Input Address<br>From Phone book  | Input Address<br>Input 9 digits<br>123                                                                        |                                                                                      |  |
|----------------------------------------------------------------------------------------------------|----------------------------------------------------------------------------------------------------|------------------------------------------------------|----------------------------------------------------------------------------------------------------|--------------------------------------------------------------------------------------|--|
| Individual Call     Buddy List     Individual Call       Input Address     From Phone book     Routine       DSC Menu     Position Request     Input Address       Individual Call     Position Request     Input Address       Position Request     Input Address     Position Request       All Ship Call     From Phone book     Input Address     Position Request       Test Call     exit     1/2     enter     exit     Position Request       Recuest     2/10     enter     exit     1/2     enter       exit     2/10     enter     exit     1/2     enter       exit     2/10     enter     exit     Position Request     Position Request       Individual Call     Position Request     Buddy List     Position Request       Individual Call     Position Request     Position Request     Position Request       Individual Call     Safety     Valdosono     4       Safety     Urgency     0016     distress     0017       Notional     Exercical Call     Safety     Safety     Safety       MI Ship Call     Safety     Safety     Safety     Safety       MI Ship Call     Safety     Safety     Safety     Safety       MI Ship Call     Safe                                                                                                    | exit 1/10 ente                                                                                                  | exit 1/2 enter                                       | exit 🕨                                                                                                    | exit 1/1 enter                                                                       |  |
| exit     2/2     enter     1/1     exit     1/1     enter       DSC Menu     Position Request     Input Address     Input Address     Position Request       All Ship Call     Group Call     rest Call     Position Request     Input Address     Input Address     Safety       rest Call     exit     2/10     enter     exit     1/2     enter     exit     call       exit     2/10     enter     exit     1/2     enter     exit     Position Request       Individual Call     Position Request     Position Request     Buddy List     Position Request       rest 2/10     enter     exit     2/2     enter     1/1     exit     call       Position Request     Input Address     Buddy List     Position Request     TO:400000004     4       Safety     Urgency     Urgency     OI16     distress     OI17     safety       Individual Call     Receive Call Log     exit     1/2     enter     018     port ops     Safety       Urgency     All Ship Call     OI16     distress     OI16     Channel     OI16       Receive Call Log     exit     1/2     enter     exit     call     All Ship Call       Group Call     exit                                                                                                    |                                                                                                    | Individual Call<br>Input Address<br>From Phone book  | Buddy List<br>4                                                                                               | Individual Call<br>Routine                                                           |  |
| DSC Menu     Position Request     Input Address     Position Request       Individual Call     Imput Address     Input Address     TO:123       Receive Call Log     exit     1/2     enter     exit     123       exit     2/10     enter     exit     1/2     enter     exit     all ship Call       receive Call Log     exit     1/2     enter     exit     Buddy List     Position Request       Input Address     Position Request     Position Request     Buddy List     Position Request       Input Address     From Phone book     4     Safety       Position Request     All Ship Call     Safety     All Ship Call       Individual Call     Safety     Safety     All Ship Call       Position Request     Urgency     Ol16     distress       MI Ship Call     Safety     Safety     Safety       Group Call     exit     1/2     enter     exit     call       Receive Call Log     exit     1/2     enter     exit     call       All Ship Call     Safety     Group Channel 0016     Channel 0016       Receive Call Log     exit     1/2     enter     exit     call       Virgency     All Ship Call     Urgency     All Ship Call<                                                                                                    |                                                                                                    | exit 2/2 enter                                       | 1/1                                                                                                    | exit 1/1 enter                                                                       |  |
| exit       2/10       enter       exit       1/2       enter       exit       call         Position Request       Input Address       Position Request       Buddy List       Position Request         Input Address       From Phone book       4       Safety       All Ship Call         DSC Menu       All Ship Call       Safety       All Ship Call       Safety         Position Request       All Ship Call       Safety       TO:All Ship Call         Multiple Call       Safety       Urgency       Safety       Safety         Test Call       exit       1/2       enter       exit       enter       exit       call         Safety       Urgency       All Ship Call       Safety       Safety       Channel 0016       Channel 0016         exit       3/10       enter       exit       1/2       enter       exit       call         Multiple Call       Safety       Urgency       Multiple Call       TO:All Ship Call       TO:All Ship         Group Call       exit       1/2       enter       exit       enter       exit       call         Multiple Call       Safety       Urgency       Multiple Call       TO:All Ship       Channel 0016                                                                                                    | DSC Menu<br>Individual Call<br>Position Request<br>All Ship Call<br>Group Call<br>Test Call<br>Receive Call Log | Position Request<br>Input Address<br>From Phone book | Input Address<br>Input 9 digits<br>123                                                                        | Position Request<br>TO:123<br>Safety                                                 |  |
| Position Request<br>Input Address     Buddy List     Position Request<br>TO:400000004       From Phone book     4       active     2/2     enter       DSC Menu     All Ship Call       Individual Call     Safety       Position Request     All Ship Call       Group Call     Safety       Test Call     exit       Receive Call Log     exit       exit     1/2       exit     1/2       All Ship Call     Safety       Telephone by       Channel     Channel:       0017     sar       0018     port ops       0019     commercial       1019     commercial       Safety     Urgency       All Ship Call     Urgency       Group Call     exit       Receive Call Log     exit       exit     1/2       exit     2/2       only     Channel:       0016     distress       0017     sar       0017     sar       0018     port ops       0017     sar       0018     port ops       0019     commercial       0017     sar       0018     port ops       0019     commercial                                                                                                    | exit 2/10 ente                                                                                                  | exit 1/2 enter                                       | exit 🕨                                                                                                    | exit call                                                                            |  |
| exit2/2enter1/1exitcallDSC Menu<br>Individual Call<br>Position RequestAll Ship CallSafetyAll Ship CallAll Ship CallMII Ship Call<br>Group Call<br>Test Call<br>Receive Call Log<br>exitSafetySafetySafetyTo:All ShipMil Ship Call<br>Group Call<br>Test Call<br>Receive Call Log<br>exitexit1/2enterSafetySafetyMil Ship Call<br>Test Call<br>Receive Call Log<br>exitatt 1/2enterexitenterexitcallMark Ship Call<br>Safetyatt 1/2enterexitenterexitcallMark Ship Call<br>Safetyatt 1/2enterexitcallTo:All ShipMark Ship Call<br>Safetyatt 1/2enterexitcallMark Ship Call<br>Safetyatt 1/2enterexitcallMark Ship Call<br>Safetyatt 1/2enterexitcallMark Ship Call<br>Safetyatt 1/2enterexitcallMark Ship Call<br>Safetyatt 1/2entercallTo:All Ship CallMark Ship Call<br>Safetyatt 1/2att 1/2att 1/2att 1/2Mark Ship Call<br>Safetyatt 1/2att 1/2att 1/2att 1/2Mark Ship Call<br>Safetyatt 1/2att 1/2att 1/2att 1/2Mark Ship Call<br>Safetyatt 1/2att 1/2att 1/2att 1/2Mark Ship Call<br>Safetyatt 1/2att 1/2att 1/2att 1/2Mark Ship Call<br>Safetyatt                                                                                                    |                                                                                                    | Position Request<br>Input Address<br>From Phone book | Buddy List<br>4                                                                                               | Position Request<br>TO:400000004<br>4<br>Safety                                      |  |
| DSC MenuAll Ship CallSafetyAll Ship CallIndividual CallSafetySelect Channel:TO:All ShipPosition RequestUrgency0016 distress0017 sarSafetyAll Ship Call0018 port opsTelephone byChannel 0016Group Callexit1/2 enterexitenterexitReceive Call Logexit1/2 enterexitenterexitAll Ship CallUrgencyAll Ship CallChannel 0016Receive Call Logexit1/2 enterexitenterexitAll Ship CallUrgencyAll Ship CallUrgencyAll Ship CallVirgency0019 commercial0016 distress0017SarUrgency0016 distress0017 sarUrgencyUrgencyOnling port ops0017 ops0018 port opsUrgencyTelephone byUrgency0018 port ops0017 sarUrgencyChannel 0016India port ops0017 sarUrgencyChannel 0016Channel 0016India port ops0019 commercial1019 commercialChannel 0016India port ops0019 commercial1019 commercialChannel 0016India port ops0019 commercial1019 commercialChannel 0016India port ops0019 commercial1019 commercialChannel 0016                                                                                                    | Decht                                                                                                    | exit 2/2 enter                                       | 1/1                                                                                                    | exit call                                                                            |  |
| exit     3/10     enter     exit     1/2     enter     exit     enter     exit     call       All Ship Call     All Ship Call     Urgency     All Ship Call     TO:All Ship     TO:All Ship       Urgency     0016     distress     0017     sar     Urgency       0018     port ops     Telephone by     Channel 0016       1019     commercial     1019     commercial                                                                                                    | Individual Call<br>Position Request<br>All Ship Call<br>Group Call<br>Test Call<br>Receive Call Log             | All Ship Call<br>Safety<br>Urgency                   | Safety<br>Select Channel:<br>0016 distress<br>0017 sar<br>0018 port ops<br>0019 commercial<br>1019 commercial | All Ship Call<br>TO:All Ship<br>Safety<br>Telephone by<br>Channel 0016               |  |
| All Ship CallOrgencyAll Ship CallSafetySelect Channel:TO:All ShipUrgency0016 distress0017 sarUrgency0018 port opsTelephone by0019 commercialChannel 00161019 commercialexit2/2 enterexitenterexit                                                                                                    | exit 3/10 ente                                                                                                  | exit 1/2 enter                                       | exit enter                                                                                                    | exit call                                                                            |  |
|                                                                                                    |                                                                                                    | All Ship Call<br>Safety<br>Urgency<br>exit 2/2 enter | UrgencySelect Channel:0016distress0017sar0018port ops0019commercial1019commercialexitenter                    | All Ship Call<br>TO:All Ship<br>Urgency<br>Telephone by<br>Channel 0016<br>exit call |  |

13

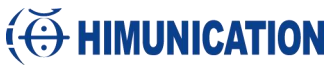

#### HM365/HM365C/HM365S Group Call Input Address Input Address Input Address DSC Menu Input 8 digits 0123-----Input 8 digits 012345678 Individual Call **Position Request** From Phone book All Ship Call

| Group Call<br>Test Call                                                                                                    |                                                                 |                                                          |                                                                                                    |                                                                                                    |                  |
|----------------------------------------------------------------------------------------------------|-----------------------------------------------------------------|----------------------------------------------------------|----------------------------------------------------------------------------------------------------|----------------------------------------------------------------------------------------------------|------------------|
| Receive Call Log                                                                                                    |                                                                 |                                                          |                                                                                                    |                                                                                                    |                  |
| exit 4/10 enter                                                                                                    | exit 1/                                                         | 2 enter                                                  | exit 🕨                                                                                                    | <ul> <li>▲</li> </ul>                                                                                                 | ►                |
|                                                                                                    | Gr<br>Input Addre<br>From Phone                                 | oup Call<br>ss<br>book                                   |                                                                                                    |                                                                                                    |                  |
|                                                                                                    | exit 2/                                                         | 7 enter                                                  |                                                                                                    |                                                                                                    |                  |
| DSC Menu                                                                                                    |                                                                 | est Call                                                 | Input Address                                                                                                    | Test Call                                                                                                    |                  |
| Individual Call<br>Position Request<br>All Ship Call<br>Group Call<br>Test Call<br>Receive Call Log                                | Input Addre<br>From Phone                                       | ss<br>book                                               | Input 9 digits<br>123                                                                                                    | TO:123<br>Safety                                                                                                    |                  |
| exit 5/10 enter                                                                                                    | exit 1/                                                         | 2 enter                                                  | exit 🕨                                                                                                    | exit                                                                                                    | call             |
|                                                                                                    | Input Addre<br>From Phone<br>exit 2/                            | est Call<br>ss<br>ebook<br>2 enter                       |                                                                                                    |                                                                                                    |                  |
| DSC Menu<br>Individual Call<br>Position Request<br>All Ship Call<br>Group Call<br>Test Call<br>Receive Call Log<br>exit 6/10 enter | Receiv<br>Distress<br>Others<br>exit 1/                         | ve Call Log<br><b>Call</b><br>Call<br>2 enter            | Distress Call<br>Distress alert<br>Distress alert<br>Distress alert<br>Distress cancel<br>Distress alert<br>Distress alert<br>1/50 | Received DSC<br>Distress call<br>Undesignated<br>From:100000000<br>22° 36.0560'<br>113° 51.6467'<br>08:57 UTC<br>evit | N<br>E<br>delete |
|                                                                                                    | Receive Cal                                                     | l Log<br>s Call<br>Call                                  | Others Call<br>All ships call<br>All ships call<br>All ships call<br>All ships call                                                | Received DSC<br>All ships call<br>Safety<br>From:000000002<br>Channel 0016<br>Is requested.                           | delete           |
| DSC Menu<br>Position Request<br>All Ship Call<br>Group Call<br>Test Call<br>Receive Call Log<br>Send Call Log<br>exit 7/10 enter   | exit 2/<br>Sence<br>MOB C<br>MOB C<br>MOB C<br>MOB C<br>exit 1/ | 2 enter<br>1 Call Log<br>Call<br>Call<br>Call<br>3 enter | 1/4                                                                                                    |                                                                                                    | delete           |

#### HM365/HM365C/HM365S

|                                                                                                    | 11101303/111013                                                                                        | 03C/11013033                                                                 | 15                                                  |
|----------------------------------------------------------------------------------------------------|----------------------------------------------------------------------------------------------------|------------------------------------------------------------------------------|-----------------------------------------------------|
|                                                                                                    | Send Call Log<br>Send Call<br>Send Call<br>Send Call<br>Send Call<br>Send Call                         |                                                                              |                                                     |
|                                                                                                    | exit 2/3 enter                                                                                         |                                                                              |                                                     |
|                                                                                                    | Send Call Log<br><sup>(1)</sup> Distress Call<br><sup>(1)</sup> MOB Call<br><sup>(1)</sup> Others Call |                                                                              |                                                     |
| DSC Menu<br>All Ship Call                                                                                              | exit 3/3 enter<br>Phone Book<br>Buddy List                                                             | Buddy List<br>New Entry                                                      | New Entry<br>Input MMSI                             |
| Group Call<br>Test Call<br>Receive Call Log<br>Send Call Log<br>Phone Book                                             | Group List                                                                                             | List                                                                         | 0<br>Input Name                                     |
| exit 8/10 enter                                                                                                    | exit 1/2 enter<br>Phone Book<br>Buddy List<br>Group List                                               | exit 1/2 enter<br>Group List<br>New Entry<br>List                            | exit<br>New Entry<br>Input MMSI<br>00<br>Input Name |
|                                                                                                    | exit 1/2 enter                                                                                         | exit 1/2 enter                                                               | exit                                                |
| DSC Menu<br>Group Call<br>Test Call<br>Receive Call Log<br>Send Call Log<br>Phone Book<br>DSC Setup<br>exit 9/10 enter | DSC Setup<br>Position Input<br>Position Reply<br>Test Ack<br>exit 1/3 enter                            | Position Input<br>input Position<br>0-°°'N<br>°'E<br>Input UTC Time<br>: UTC |                                                     |
|                                                                                                    | DSC Setup<br>Position Input<br>Position Reply<br>Test Ack                                              | Position Reply     Automatic     Manual                                      |                                                     |
|                                                                                                    | DSC Setun                                                                                              | exit 1/2 enter<br>Test Ack                                                   |                                                     |
|                                                                                                    | Position Input<br>Position Reply<br>Test Ack                                                           | • <u>Automatic</u><br>Manual                                                 |                                                     |
|                                                                                                    | exit 3/3 enter                                                                                         | exit 1/2 enter                                                               |                                                     |

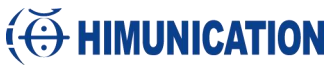

| <u>16</u>        |         | HM365/HM3  | 65C/HM365S |  |
|------------------|---------|------------|------------|--|
| DSC Menu         |         | My MMSI ID |            |  |
| Test Call        |         | 10000000   |            |  |
| Receive Call Log |         |            |            |  |
| Send Call Log    |         |            |            |  |
| Phone Book       |         |            |            |  |
| DSC Setup        |         |            |            |  |
| My MMSI ID       |         |            |            |  |
| exit 10/10 ent   | er exit |            |            |  |

AIS Menu(Only AIS VHF) Long press the 'ENT/AIS' key to enter AIS interface.

Ship Info List indicates the information about the received ship. If the ship information be received, press enter to check the information list.

AIS Alarm List is a list of alarms received from ships.

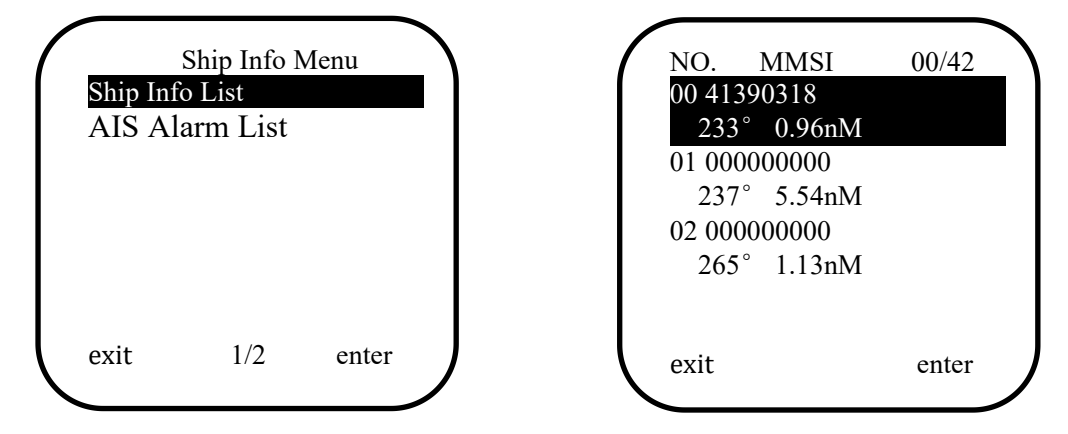

Press  $\blacktriangle$  or  $\forall$  key, Or turn the knob to check and select the boat information.

Press" exit"key to return the previous page, press enter to check the detailed ships information. Press "exit" key to return to the previous page, press SAVE to enter the interface for saving MMSI into phonebook. Press"no"key to return the previous page, press"yes"to save MMSI into phonebook.

| MMIS :413903183<br>IMO NO:<br>Call Sign:<br>NAME:YUE HEYUAN<br>Lat:22°35.733'N<br>Lon:113°48.922'E | WARNING!!!<br>You' ll save the<br>MMSI:413903183<br>to the phonebook<br>Are you sure? |  |
|----------------------------------------------------------------------------------------------------|---------------------------------------------------------------------------------------|--|
| Bearing:233°                                                                                       |                                                                                       |  |
| Dist:0.96nM                                                                                        |                                                                                       |  |
| SOG:0.0KIS                                                                                         | <b>NO</b>                                                                             |  |
| exit 1/2 save                                                                                      | V no yes                                                                              |  |

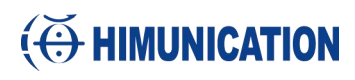

#### Main Menu

Long press the CLR/MENU key to enter "Main Menu" item as below for setup

| Main Menu<br>VHF Operation<br>GPS Setup<br>AIS Setup<br>ATIS Operation<br>DSC Operation<br>System config | VHF Operation<br>Channel Band Set<br>Priority 2nd Ch                                                                                | Channel Band Set<br>USA<br>• INT<br>CAN                                                                                                  |                                                                    |
|----------------------------------------------------------------------------------------------------|----------------------------------------------------------------------------------------------------|----------------------------------------------------------------------------------------------------|--------------------------------------------------------------------|
| exit 1/6 ente                                                                                            | exit 1/2 enter<br>VHF Operation<br>Channel Band Set<br>Priority 2nd Ch                                                              | exit 1/3 enter<br>Priority 2nd Ch<br>Select Channel:<br>0016 distress<br>0017 sar<br>0018 port ops<br>0019 commercial<br>1019 commercial | Priority 2nd Ch<br>New Priority<br>Second Channel<br>0016 distress |
| Main Menu<br>VHF Operation<br>GPS Setup<br>AIS Setup<br>ATIS Operation<br>DSC Operation<br>System config | exit2/2enterGPS SetupGPS SourceGPS SettingNMEA0183 SettingGPS Alarm                                                                 | exit enter<br>GPS Source<br>• built-in GPS<br>NMEA0183<br>NMEA2000                                                                       | exit enter                                                         |
| exit 2/6 ente                                                                                            | exit1/4enterGPS SetupGPS SourceGPS SettingNMEA0183 SettingGPS Alarm                                                                 | exit 1/3 enter<br>GPS Setting<br>Time Display<br>Time off set<br>COG/SOG Display<br>Speed Unit                                           | Time Display<br>Disable<br>• Enable                                |
|                                                                                                    | exit2/4enterGPS SetupGPS SourceGPS SettingNMEA0183 SettingGPS Alarm                                                                 | exit 1/4 enter<br>NMEA0183 Setting<br>DSC/DSE Output<br>GPS Data Output<br>NMEA0183 Baud<br>N0183 To N2K Out                             | exit 1/2 enter<br>DSC/DSE Output<br>Disable<br>• Enable            |
|                                                                                                    | exit     3/4     enter       GPS Setup       GPS Source       GPS Setting       NMEA0183 Setting       GPS Alarm       exit     4/4 | exit 1/4 enter<br>GPS Alarm<br>On<br>• Off<br>exit 1/2 enter                                                                             | exit 1/2 enter                                                     |

17

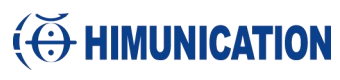

#### HM365/HM365C/HM365S 18 AIS Setup AIS Output Main Menu AIS Output **VHF** Operation All Off GPS Setup AIS Display Set •NMEA0183 AIS Setup AIS Alarm **NMEA2000 ATIS** Operation N0183+N2000 **DSC** Operation System config exit 3/6 enter exit 1/3 enter exit 1/4 enter AIS Setup AIS Display Set AIS Output • SHIP MMSI AIS Display Set SHIP Name AIS Alarm exit 2/3 enter exit 1/2enter AIS ALARM CPA ALARM AIS Setup CPA ALARM • Disable AIS Output **AIS Display Set** CPA Range Enable TCPA Time AIS ALARM exit 3/3 enter exit 1/3 enter exit 1/2enter **ATIS** Operation My ATIS ID Main Menu **VHF** Operation My ATIS ID Input ATIS ID GPS Setup ATIS Function 90-----AIS Setup **ATIS** Operation **DSC** Operation System config 4/6 exit enter exit 1/2 enter exit ATIS Operation ATIS Function • Disable My ATIS ID **ATIS Function** Enable exit 2/2enter exit 1/2enter **DSC** Operation Main Menu **VHF** Operation My MMSI ID GPS Setup **DSC** Function AIS Setup **ATIS Operation DSC** Operation System config exit 5/6 enter exit 1/2enter DSC Operation DSC Function My MMSI ID Disable **DSC** Function • Enable

1/2

enter

exit

exit

2/2

enter

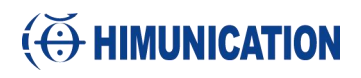

#### HM365/HM365C/HM365S

| HM365/HN |          |       |        |                    |          | 65C/HN  | M365S             |       | 19 |
|----------|----------|-------|--------|--------------------|----------|---------|-------------------|-------|----|
|          | Main Me  | nu    |        | System Co          | nfig     |         | LCD Cont          | trast |    |
| VHF O    | peration |       | LCD C  | Contrast           |          |         |                   |       |    |
| GPS Se   | etup     |       | Key B  | eep                |          | Contra  | st:4              |       |    |
| AIS Set  | tup      |       | Dimm   | er                 |          |         | _                 |       |    |
| ATIS O   | peration |       | Versio | n Info             |          |         |                   | 1     |    |
| DSC O    | peration |       | Factor | v Reset            |          | -       |                   | 8     |    |
| System   | config   |       | Langu  | age Select         |          |         |                   |       |    |
| exit     | 6/6      | enter | exit   | 1/6                | enter    | exit    |                   | enter |    |
|          |          |       |        | System Co          | nfig     |         | Key Bee           | n     |    |
|          |          |       |        | <sup>ontrast</sup> | iiig     | Off     | Rey Dec           | P     |    |
|          |          |       | Key B  | een                |          | •Ouie   | f                 |       |    |
|          |          |       | Dimm   | eep                |          | Mid     | -<br>11e          |       |    |
|          |          |       | Versio | n Info             |          |         | 1                 |       |    |
|          |          |       | Factor |                    |          | Lou     | 1                 |       |    |
|          |          |       | Langu  | y Reser            |          |         |                   |       |    |
|          |          |       |        | age Sciect         | ontor    | ovit    | 2/4               | ontor |    |
|          |          |       | exit   | 2/0                |          | CXII    | 2/4<br>Dimme      | enter |    |
|          |          |       |        | System Co          | nng      |         | Dimme             | ſ     |    |
|          |          |       |        | ontrast            |          | D 1 I   |                   |       |    |
|          |          |       | Key B  | eep                |          | Back L  | ight:5            |       |    |
|          |          |       | Dimmo  | er                 |          |         |                   | •     |    |
|          |          |       | Versio | n Info             |          |         |                   |       |    |
|          |          |       | Factor | y Reset            |          |         | -                 |       |    |
|          |          |       | Langu  | age Select         |          |         |                   |       |    |
|          |          |       | exit   | 3/6                | enter    | exit    |                   | enter |    |
|          |          |       |        | System Co          | nfig     |         | Version II        | nfo   |    |
|          |          |       | LCD C  | Contrast           |          | PCBA    | Ver:xxxx          |       |    |
|          |          |       | Key B  | eep                |          | Boot L  | oader:xxxx        | Σ.    |    |
|          |          |       | Dimm   | er                 |          | Main S  | W:xxxx            |       |    |
|          |          |       | Versio | n Info             |          | Clone S | SW:xxxx           |       |    |
|          |          |       | Factor | y Reset            |          |         |                   |       |    |
|          |          |       | Langu  | age Select         |          |         |                   |       |    |
|          |          |       | exit   | 4/6                | enter    | exit    |                   |       |    |
|          |          |       |        | System Co          | nfig     |         | Factory Re        | eset  |    |
|          |          |       | LCD C  | Contrast           | C        | Enable  | 2                 |       |    |
|          |          |       | Key B  | eep                |          |         |                   |       |    |
|          |          |       | Dimm   | er                 |          |         |                   |       |    |
|          |          |       | Versio | n Info             |          |         |                   |       |    |
|          |          |       | Factor | v Reset            |          |         |                   |       |    |
|          |          |       | Langu  | age Select         |          |         |                   |       |    |
|          |          |       | exit   | 5/6                | enter    | exit    | 1/1               | enter |    |
|          |          |       |        | System Co          | nfig     | I       | anguage S         | elect |    |
|          |          |       |        | System CO          | <u>s</u> | Engl    | Junguage 5<br>ish |       |    |
|          |          |       | Kev R  | een                |          | Fran    | cais              |       |    |
|          |          |       | Dimm   | er                 |          | Fano    | yuis<br>mol       |       |    |
|          |          |       | Versio | n Info             |          | Lspa    | 101               |       |    |
|          |          |       | Factor |                    |          |         |                   |       |    |
|          |          |       | Langu  | y Reset            |          |         |                   |       |    |
|          |          |       | Langu  | age Select         | onter    | avit    | 1/2               | onter |    |
|          |          |       | exit   | 0/0                | enter    | exit    | 1/3               | enter |    |

#### **Distress Menu**

Pull the DISTRESS red cover and press the DISTRESS key. Then below "Distress Menu" will be displayed on LCD. Choose one distress item such as "Collision", press and hold this for more than 3 seconds for transmitting Collision message out.

You can also choose to resend, pause or exit after this message was sent.

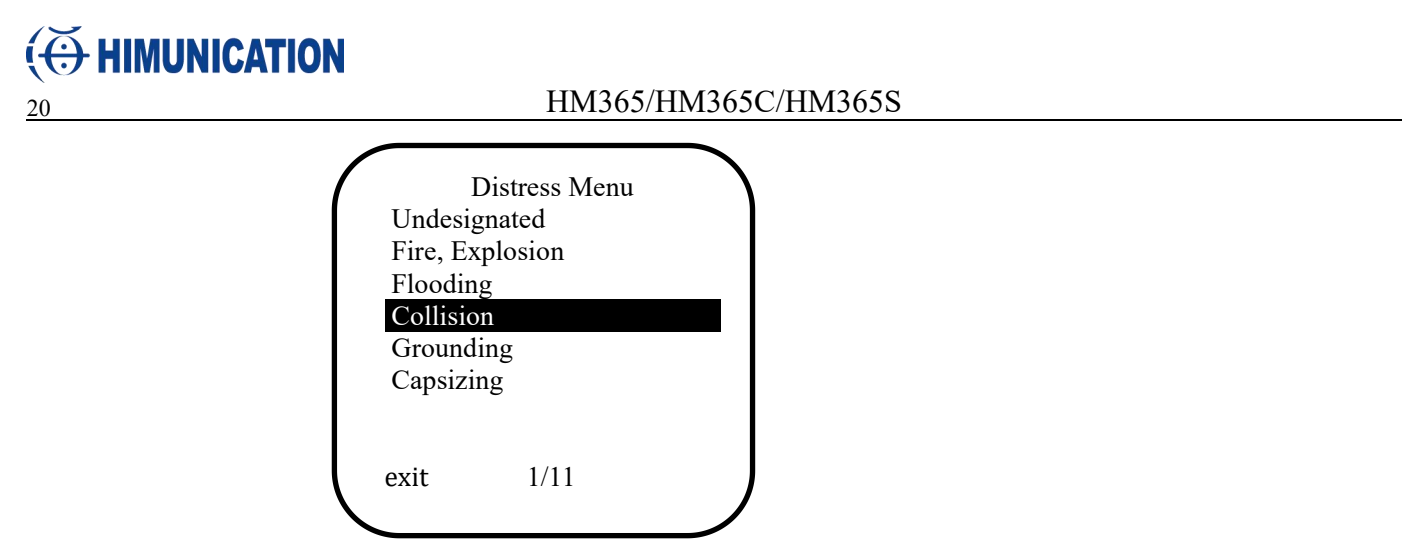

#### 6. Software Key and Knob Functions

At normal mode, press  $(\blacktriangleleft, \triangleright, KEYL, KEYC, or KEYR)$ , Various often-used functions are assigned to the Software Keys for easy access. The functions' icons are displayed above the Software Keys, as shown below.

#### Selecting a Software Key function

Push  $[\blacktriangleleft]$  or  $[\blacktriangleright]$  to slide through the selectable functions that are assigned to the Software Keys. press KEYL, KEYC, or KEYR to enter the function.

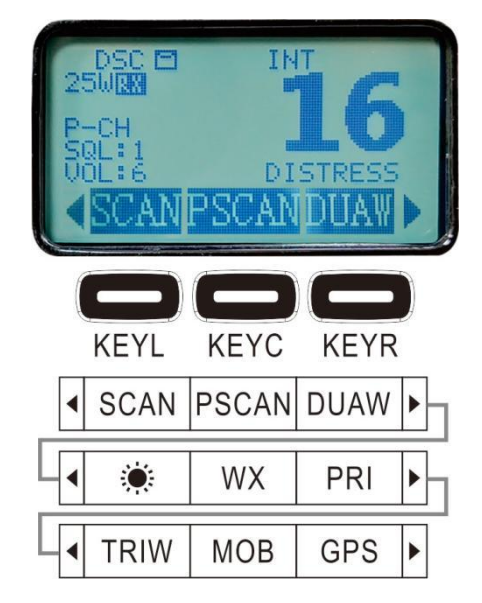

#### SCAN

search for currently all working channels. CH1-CH2-CH3-...-CH88 When a signal is detected, the scan pauses until the signal disappears.

#### PSCAN

CH1-CH16-CH2-CH16-CH3-CH16-.....CH88-CH16-L1-CH16-

#### DUAW

Monitor the current channel and CH16 in cycle.

#### LAMP

Any key press will turn on the backlit (if backlit setting is ON) except the PTT key. The backlit should be remaining on for 5 sec if no any keys pressed. The time out will be reset if any key pressed within the time frame.

#### WX

Enter WX channels.

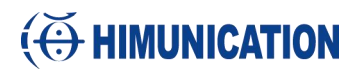

#### PRI

#### Enter private channel.

If there is no private channel, a warning interface will appear.

#### TRIW

Monitor CH16, current channel and one programmed channels in cycle.

#### MOB

Enter the MOB launch interface.

#### GPS

Enter display GPS.

#### Other features and solution

#### TX Time Out

The transmission will be automatically turn off after PTT key pressed over 5 consecutive minutes. The Tx mode will be terminate and back to Rx mode. Once the PTT key is released, the TX time out timer will be reset. PTT key will work back normally.

#### **TX Indicator**

When the radio is transmitting, the "TX" icon will be lit up

#### **RX Indicator**

When the VHF receives a signal; the "RX" icon will be lit up.

#### **European specific operation**

Most of the functions of the radio are the same as American . Only some features work differently.

#### **Programming ATIS ID**

The ATIS feature is only available in European models. Therefore, it only works when tuned to the International Frequency Group. The ATIS function is always enabled when the ATIS ID is written to the radio by pressing a key or cloning software. Users cannot disable this function.

In order to enable customer to input ATIS ID into the radio, the checkbox next to the user's ATIS input items on the cloning software must be checked.

#### **MUTE Feature for Internal Speaker**

When the crew is resting inside, you can operate only the external speaker by turning ON the MUTE feature. The internal speaker will have no sound when the MUTE feature works normally, so as not to disturb the crew to rest. This feature is enabled or disabled in the VHF menu.

#### **Power-on and power-off Memory Function**

The VHF RADIO will remember its on/off state in case of a sudden power outage; when power is restored, the VHF RADIO will return its previous on or off state.

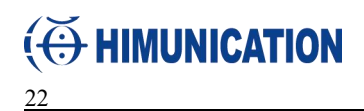

| N2K o  | or AIS VHF NMEA2000 COMMUNICATION PGN                         |
|--------|---------------------------------------------------------------|
| 59392  | ISO acknowledgement                                           |
| 60928  | ISO Address Claim                                             |
| 126208 | Nmea request/command/acknowledge Group function               |
| 126464 | PGN List                                                      |
| 126720 | fast data packet, multi_frame, proprietary PGN                |
| 126996 | Product information                                           |
| 129799 | Radio frequency/Mode/power                                    |
| 129025 | Position, rapid update                                        |
| 129026 | COG/SOG Rapid update                                          |
| 129033 | time & date update                                            |
| 129038 | Class A position report (Rx,Tx) note:ais msg 1/2/3            |
| 129039 | Class B position report (Rx,Tx) note:ais msg 18               |
| 129040 | Class B ext position report (Rx,Tx) note:ais msg 19           |
| 129793 | UTC and date report (Tx) note:ais msg 4/11                    |
| 129794 | Class A static and voyage related data (Rx,Tx) note:ais msg 5 |
| 129801 | Addressed safety msg (Rx,Tx) note:ais msg 12                  |
| 129802 | Broadcast safety msg (Rx,Tx) note:ais msg 14                  |
| 129808 | Dsc call information                                          |
| 129809 | AIS Class B 'CS'Static Data Report, Part A note:ais msg 24A   |
| 129810 | AIS Class B 'CS'Static Data Report, Part B note:ais msg 24B   |
| AIS V  | 'HF SEND NMEA2000 PGN:                                        |
| 59392  | ISO acknowledgement                                           |
| 60928  | ISO Address Claim                                             |
| 126208 | Nmea request/command/acknowledge Group function               |
| 126464 | PGN List                                                      |
| 126720 | fast data packet, multi frame, proprietary PGN                |
| 126996 | Product information                                           |
| 129025 | Position, rapid update                                        |
| 129026 | COG/SOG Rapid update                                          |
| 129033 | time & date update                                            |
| 129799 | Radio frequency/Mode/power                                    |
| 129808 | Dsc call information                                          |
| AIS V  | HF RECEIVE NMEA2000 PGN:                                      |
| 59392  | ISO acknowledgement                                           |
| 59904  | ISO request                                                   |
| 60928  | ISO Address Claim                                             |
| 126208 | Nmea request/command/acknowledge Group function               |
| 126464 | PGN List                                                      |
| 129026 | COG/SOG Rapid update                                          |
| 129029 | GNSS Position data                                            |
|        |                                                               |

#### HM365/HM365C/HM365S

<u>23</u>

| Interr | nternational Marine VHF Channels & Frequencies |         |        |                                                          |  |  |  |
|--------|------------------------------------------------|---------|--------|----------------------------------------------------------|--|--|--|
| СН     | TX Freq                                        | RX Freq | Simple | Freq Use                                                 |  |  |  |
| 01     | 156.050                                        | 160.650 |        | Public Correspondence, Port Operations and Ship Movement |  |  |  |
| 02     | 156.100                                        | 160.700 |        | Public Correspondence, Port Operations and Ship Movement |  |  |  |
| 03     | 156.150                                        | 160.750 |        | Public Correspondence, Port Operations and Ship Movement |  |  |  |
| 04     | 156.200                                        | 160.800 |        | Public Correspondence, Port Operations and Ship Movement |  |  |  |
| 05     | 156.250                                        | 160.850 |        | Public Correspondence, Port Operations and Ship Movement |  |  |  |
| 06     | 156.300                                        | 156.300 | х      | Inter-ship [1]                                           |  |  |  |
| 07     | 156.350                                        | 160.950 |        | Public Correspondence, Port Operations and Ship Movement |  |  |  |
| 80     | 156.400                                        | 156.400 | х      | Inter-ship                                               |  |  |  |
| 09     | 156.450                                        | 156.450 | х      | Inter-ship, Port Operations and Ship Movement            |  |  |  |
| 10     | 156.500                                        | 156.500 | х      | Inter-ship, Port Operations and Ship Movement [2]        |  |  |  |
| 11     | 156.550                                        | 156.550 | х      | Port Operations and Ship Movement                        |  |  |  |
| 12     | 156.600                                        | 156.600 | х      | Port Operations and Ship Movement                        |  |  |  |
| 13     | 156.650                                        | 156.650 | х      | Inter-ship Safety, Port Operations and Ship Movement [3] |  |  |  |
| 14     | 156.700                                        | 156.700 | х      | Port Operations and Ship Movement                        |  |  |  |
| 15     | 156.750                                        | 156.750 | х      | Inter-ship and On-board Communications at 1W only [4]    |  |  |  |
| 16     | 156.800                                        | 156.800 | х      | Distress, Safety and Calling                             |  |  |  |
| 17     | 156.850                                        | 156.850 | х      | Inter-ship and On-board Communications at 1W only [4]    |  |  |  |
| 18     | 156.900                                        | 161.500 |        | Public Correspondence, Port Operations and Ship Movement |  |  |  |
| 19     | 156.950                                        | 161.550 |        | Public Correspondence, Port Operations and Ship Movement |  |  |  |
| 1019   | 156.950                                        | 156.950 | x      | Public Correspondence, Port Operations and Ship Movement |  |  |  |
| 2019   | RX Only                                        | 161.550 |        | Public Correspondence, Port Operations and Ship Movement |  |  |  |
| 20     | 157.000                                        | 161.600 |        | Public Correspondence, Port Operations and Ship Movement |  |  |  |
| 1020   | 157.000                                        | 157.000 | х      | Public Correspondence, Port Operations and Ship Movement |  |  |  |
| 2020   | RX Only                                        | 161.600 |        | Public Correspondence, Port Operations and Ship Movement |  |  |  |
| 21     | 157.050                                        | 161.650 |        | Public Correspondence, Port Operations and Ship Movement |  |  |  |
| 22     | 157.100                                        | 161.700 |        | Public Correspondence, Port Operations and Ship Movement |  |  |  |
| 23     | 157.150                                        | 161.750 |        | Public Correspondence, Port Operations and Ship Movement |  |  |  |
| 1027   | 157.350                                        | 157.350 | x      | Public Correspondence                                    |  |  |  |
| 1028   | 157.400                                        | 157.400 | х      | Public Correspondence                                    |  |  |  |
| 60     | 156.025                                        | 160.625 |        | Public Correspondence, Port Operations and Ship Movement |  |  |  |
| 61     | 156.075                                        | 160.675 |        | Public Correspondence, Port Operations and Ship Movement |  |  |  |
| 62     | 156.125                                        | 160.725 |        | Public Correspondence, Port Operations and Ship Movement |  |  |  |
| 63     | 156.175                                        | 160.775 |        | Public Correspondence, Port Operations and Ship Movement |  |  |  |
| 64     | 156.225                                        | 160.825 |        | Public Correspondence, Port Operations and Ship Movement |  |  |  |
| 65     | 156.275                                        | 160.875 |        | Public Correspondence, Port Operations and Ship Movement |  |  |  |
| 66     | 156.325                                        | 160.925 |        | Public Correspondence, Port Operations and Ship Movement |  |  |  |
| 67     | 156.375                                        | 156.375 | х      | Inter-ship, Port Operations and Ship Movement [2]        |  |  |  |
| 68     | 156.425                                        | 156.425 | x      | Port Operations and Ship Movement                        |  |  |  |
| 69     | 156.475                                        | 156.475 | x      | Inter-ship, Port Operations and Ship Movement            |  |  |  |
| 71     | 156.575                                        | 156.575 | x      | Port Operations and Ship Movement                        |  |  |  |
| 72     | 156.625                                        | 156.625 | х      | Inter-ship                                               |  |  |  |

## ( HIMUNICATION

#### HM365/HM365C/HM365S

| 24   |         |         |   |                                                          |
|------|---------|---------|---|----------------------------------------------------------|
| 73   | 156.675 | 156.675 | х | Inter-ship [2]                                           |
| 74   | 156.725 | 156.725 | х | Port operations and Ship movement                        |
| 75   | 156.775 | 156.775 | х | See Note [5]                                             |
| 76   | 156.825 | 156.825 | х | See Note [5]                                             |
| 77   | 156.875 | 156.875 | х | Inter-ship                                               |
| 78   | 156.925 | 161.525 |   | Public correspondence, Port Operations and Ship Movement |
| 1078 | 156.925 | 156.925 | х | Public correspondence, Port Operations and Ship Movement |
| 2078 | RX Only | 161.525 |   | Public correspondence, Port Operations and Ship Movement |
| 79   | 156.975 | 161.575 |   | Public correspondence, Port Operations and Ship Movement |
| 1079 | 156.975 | 156.975 | х | Public correspondence, Port Operations and Ship Movement |
| 2079 | RX Only | 161.575 |   | Public correspondence, Port Operations and Ship Movement |
| 80   | 157.025 | 161.625 |   | Public correspondence, Port Operations and Ship Movement |
| 81   | 157.075 | 161.675 |   | Public correspondence, Port Operations and Ship Movement |
| 82   | 157.125 | 161.725 |   | Public correspondence, Port Operations and Ship Movement |
| 83   | 157.175 | 161.775 |   | Public correspondence, Port Operations and Ship Movement |
| 87   | 157.375 | 157.375 | х | Port Operations and Ship Movement                        |
| 88   | 157.425 | 157.425 | х | Port Operations and Ship Movement                        |
| 31   | 157.550 | 162.150 |   | Public Correspondence, Port Operations and Ship Movement |

- Inter-ship channels are for communications between ship stations. Inter-ship communications should be restricted to Channels 6, 8, 72 and 77. If these are not available, the other channels marked for Inter-ship may be used.
- Channel 70 is used exclusively for Digital Selective Calling (DSC) and is not available for regular voice communications.

#### Notes:

- 1. Channel 06 may also be used for communications between ship stations and aircraft engaged in coordinated search and rescue operations. Ship stations should avoid harmful interference to such communications on channel 06 as well as to communications between aircraft stations, ice breakers and assisted ships during ice seasons.
- 2. Within the European Maritime Area and in Canada, channels 10, 67 and 73 may also be used by the individual administrations concerned for communication between ship stations, aircraft stations and participating land stations engaged in coordinated search and rescue and anti-pollution operations in local areas. Channels 10 or 73 (depending on location) are also used for the broadcast of Marine Safety Information by the Maritime and Coast Guard Agency in the UK only.
- 3. Channel 13 is designated for use on a worldwide basis as a navigation safety communication channel, primarily for inter-ship navigation safety communications.
- 4. Channels 15 and 17 may also be used for on-board communications provided the effective radiated power does not exceed 1 Watt.
- 5. The use of Channels 75 and 76 should be restricted to navigation related communication only and all precautions should be taken to avoid harmful interference to channel 16. Transmit power is limited to 1 Watt.

#### HM365/HM365C/HM365S

| HM365/HM365C/HM365S 25 |                                          |         |         |                                                                                                    |  |  |
|------------------------|------------------------------------------|---------|---------|----------------------------------------------------------------------------------------------------|--|--|
|                        | U.S. Marine VHF Channels and Frequencies |         |         |                                                                                                    |  |  |
| СН                     | TX Freq                                  | RX Freq | Simplex | Freq Use                                                                                                    |  |  |
| 1001                   | 156.050                                  | 156.050 | x       | Port Operations and Commercial, VTS. Available only in New Orleans /<br>Lower Mississippi area.                                                      |  |  |
| 1003                   | 156.150                                  | 156.150 | x       | U.S. Government only                                                                                                    |  |  |
| 1005                   | 156.250                                  | 156.250 | x       | Port Operations or VTS in the Houston, New Orleans and Seattle areas.                                                                                |  |  |
| 06                     | 156.300                                  | 156.300 | x       | Inter-ship Safety                                                                                                    |  |  |
| 1007                   | 156.350                                  | 156.350 | х       | Commercial                                                                                                    |  |  |
| 08                     | 156.400                                  | 156.400 | x       | Commercial (Inter-ship only)                                                                                                    |  |  |
| 09                     | 156.450                                  | 156.450 | х       | Boater Calling. Commercial and Non-Commercial.                                                                                                    |  |  |
| 10                     | 156.500                                  | 156.500 | х       | Commercial                                                                                                    |  |  |
| 11                     | 156.550                                  | 156.550 | x       | Commercial. VTS in selected areas.                                                                                                    |  |  |
| 12                     | 156.600                                  | 156.600 | x       | Port Operations. VTS in selected areas.                                                                                                    |  |  |
| 13                     | 156.650                                  | 156.650 | x       | Inter-ship Navigation Safety (Bridge-to-bridge). Ships >20meters in length maintain a listening watch on this channel in US waters.                  |  |  |
| 14                     | 156.700                                  | 156.700 | х       | Port Operations. VTS in selected areas.                                                                                                    |  |  |
| 15                     | RX Only                                  | 156.750 |         | Environmental (Receive only). Used by Class 'C' EPIRBS.                                                                                              |  |  |
| 16                     | 156.800                                  | 156.800 | x       | International Distress, Safety and Calling. Ships required to carry radio, USCG, and most coast stations maintain a listening watch on this channel. |  |  |
| 17                     | 156.850                                  | 156.850 | x       | State Control                                                                                                    |  |  |
| 1018                   | 156.900                                  | 156.900 | x       | Commercial                                                                                                    |  |  |
| 1019                   | 156.950                                  | 156.950 | x       | Commercial                                                                                                    |  |  |
| 20                     | 157.000                                  | 161.600 |         | Port Operations (duplex)                                                                                                    |  |  |
| 1020                   | 157.000                                  | 157.000 | х       | Port Operations                                                                                                    |  |  |
| 1021                   | 157.050                                  | 157.050 | x       | U.S. Coast Guard only                                                                                                    |  |  |
| 1022                   | 157.100                                  | 157.100 | x       | Coast Guard Liaison and Maritime Safety Information Broadcasts.<br>Broadcasts announced on channel 16.                                               |  |  |
| 1023                   | 157.150                                  | 157.150 | х       | U.S. Coast Guard only                                                                                                    |  |  |
| 1027                   | 157.350                                  | 157.350 | х       | PC Public Correspondence                                                                                                    |  |  |
| 1028                   | 157.400                                  | 157.400 | х       | PC Public Correspondence                                                                                                    |  |  |
| 1061                   | 156.075                                  | 156.075 | х       | U.S. Government only                                                                                                    |  |  |
| 1063                   | 156.175                                  | 156.175 | x       | Port Operations and Commercial, VTS. Available only in New Orleans /<br>Lower Mississippi area.                                                      |  |  |
| 1064                   | 156.225                                  | 156.225 | x       | U.S. Coast Guard only                                                                                                    |  |  |
| 1065                   | 156.275                                  | 156.275 | x       | Port Operations                                                                                                    |  |  |
| 1066                   | 156.325                                  | 156.325 | x       | Port Operations                                                                                                    |  |  |
| 67                     | 156.375                                  | 156.375 | x       | Commercial. Used for Bridge-to-bridge communications in lower<br>Mississippi River. Inter-ship only.                                                 |  |  |
| 68                     | 156.425                                  | 156.425 | х       | Non-Commercial                                                                                                    |  |  |
| 69                     | 156.475                                  | 156.475 | х       | Non-Commercial                                                                                                    |  |  |
| 70                     | 156.525                                  | 156.525 | x       | Non-Commercial                                                                                                    |  |  |
| 71                     | 156.575                                  | 156.575 | х       | Non-Commercial                                                                                                    |  |  |
| 72                     | 156.625                                  | 156.625 | х       | Non-Commercial (Inter-ship only)                                                                                                    |  |  |
| 73                     | 156.675                                  | 156.675 | x       | Port Operations                                                                                                    |  |  |
| 74                     | 156.725                                  | 156.725 | х       | Port Operations                                                                                                    |  |  |

| 26   |         |         | 1 | HWI303/HWI303C/HWI303S                                      |
|------|---------|---------|---|-------------------------------------------------------------|
| 77   | 156.875 | 156.875 | x | Port Operations (Inter-ship only)                           |
| 1078 | 156.925 | 156.925 | х | Non-Commercial                                              |
| 1079 | 156.975 | 156.975 | х | Commercial. Non-Commercial in Great Lakes only.             |
| 1080 | 157.025 | 157.025 | х | Commercial. Non-Commercial in Great Lakes only              |
| 1081 | 157.075 | 157.075 | x | U.S. Government only – Environmental protection operations. |
| 1082 | 157.125 | 157.125 | х | U.S. Government only                                        |
| 1083 | 157.175 | 157.175 | х | U.S. Coast Guard only                                       |
| 87   | 157.375 | 157.375 | х | Public Correspondence Marine Operator)                      |
| 88   | 157.425 | 157.425 | x | Public Correspondence only near Canadian border             |
|      |         |         |   |                                                             |

#### HM365/HM365C/HM365S

- Recreational boaters normally use channels listed as Non-Commercial: 68, 69, 71, 72, 1078.
- Channel 70 is used exclusively for Digital Selective Calling (DSC) and is not available for regular voice communications.
- Channel 16 and are not available for regular voice communications.

#### Notes:

- 1. The digits "10" following a channel number indicates simplex use of the ship station transmit side of an international semi-duplex channel. Operations are different from that of international operations on that channel.
- 2. Channel 13 should be used to contact a ship when there is danger of collision. All ships of length 20 meters or greater are required to guard VHF channel 13, in addition to VHF channel 16, when operating within U.S. territorial waters.
- 3. Channel is Receive Only.
- 4. Channel 16 is used for calling other stations or for distress alerting.
- 5. Output power is fixed at 1 watt only.
- 6. Output power is initially set to 1 watt. User can temporarily override this restriction to transmit at high power.

1018

1019

20

1021

2021

|      | HM365/HM365C/HM365S 27 |         |          |                                                                                                    |  |  |
|------|------------------------|---------|----------|----------------------------------------------------------------------------------------------------|--|--|
|      |                        | Ca      | nadian N | Iarine VHF Channels and Frequencies                                                                                                    |  |  |
| СН   | TX Freq                | RX Freq | Simple   | Area of Operation Use                                                                                                    |  |  |
| 01   | 156.050                | 160.650 |          | PC Public Correspondence                                                                                                    |  |  |
| 02   | 156.100                | 160.700 |          | PC Public Correspondence                                                                                                    |  |  |
| 03   | 156.150                | 160.750 |          | PC Public Correspondence                                                                                                    |  |  |
| 1004 | 156.200                | 156.200 | x        | PC Inter-ship, Ship/Shore and Safety: Canadian Coast Guard S&R                                                                                                    |  |  |
| 1005 | 156.250                | 156.250 | х        | Ship Movement                                                                                                    |  |  |
| 06   | 156.300                | 156.300 | x        | All areas Inter-ship, Commercial, Non commercial and Safety: May Be used for search and rescue communications between ships and aircraft.                                                                           |  |  |
| 1007 | 156.350                | 156.350 | х        | All areas Inter-ship, Ship/Shore, Commercial                                                                                                    |  |  |
| 08   | 156.400                | 156.400 | x        | WC, EC Inter ship, Commercial and Safety: Also assigned for operations in the Lake Winnipeg area.                                                                                                    |  |  |
| 09   | 156.450                | 156.450 | x        | AC Inter-ship, Ship/Shore, Commercial, Non-commercial and Ship<br>Movement: May be used to communicate with aircraft and Helicopters in<br>predominantly maritime support operations.                               |  |  |
| 10   | 156.500                | 156.500 | x        | AC, GL Inter-ship, Ship/Shore, Commercial, Non-commercial, Safety and<br>Ship Movement: May also be used for communications with aircraft<br>engaged in coordinated search and rescue and antipollution operations. |  |  |
| 11   | 156.550                | 156.550 | x        | PC, AC, GL Inter-ship, Ship/Shore, Commercial, Non-commercial and Ship Movement: Also used for pilotage purposes.                                                                                                   |  |  |
| 12   | 156.600                | 156.600 | x        | WC, AC, GL Inter-ship, Ship/Shore, Commercial, Non-commercial and Ship Movement: Port operations and pilot information and messages.                                                                                |  |  |
| 13   | 156.650                | 156.650 | x        | All areas Inter-ship, Commercial, Non-commercial and Ship Movement:<br>Exclusively for bridge-to-bridge navigational traffic. Limited to 1-watt<br>maximum power.                                                   |  |  |
| 14   | 156.700                | 156.700 | x        | AC, GL Inter-ship, Ship/Shore, Commercial, Non-commercial and Ship<br>Movement: Port operations and pilot information and Messages.                                                                                 |  |  |
| 15   | 156.750                | 156.750 | x        | All areas Inter-ship, Ship/Shore, Commercial, Non-commercial and Ship<br>Movement: All May also be used for on-board Communications.                                                                                |  |  |
| 16   | 156.800                | 156.800 | х        | All areas International Distress, Safety and Calling.                                                                                                    |  |  |
| 17   | 156.850                | 156.850 | x        | All areas Inter-ship, Ship/Shore, Commercial, Non-commercial and Ship<br>Movement: All operations limited to 1-watt maximum power. May also be                                                                      |  |  |

used for on-board Communications. All areas Inter-ship, Ship/Shore and Commercial: Towing on the Pacific 156.900 156.900 х Coast.

All areas except PC Inter-ship and Ship/Shore: Canadian Coast Guard 156.950 156.950 Х only.

157.000 161.600 All areas Ship/Shore, Safety and Ship Movement: Port operation

157.050 157.050 All areas Inter-ship and Ship/Shore: Canadian Coast Guard only. х

RX Only 161.650 All areas Safety: Continuous Marine Broadcast (CMB) service.

| 28   |         |         |   | HM365/HM365C/HM365S                                                                                                    |
|------|---------|---------|---|----------------------------------------------------------------------------------------------------|
| 1022 | 157.100 | 157.100 | х | All areas Inter-ship, Ship/Shore, Commercial and Non-commercial: For communications between Canadian Coast Guard and non-Canadian Coast Guard stations only.                                                                                                    |
| 23   | 157.150 | 161.750 |   | PC Ship/Shore and Public Correspondence: Also in the inland waters of British Columbia and the Yukon.                                                                                                    |
| 2023 | RX Only | 161.750 |   | Continuous Marine Broadcast Service                                                                                                    |
| 1027 | 157.350 | 157.350 | х | PC Ship/Shore and Public Correspondence                                                                                                    |
| 1028 | 157.400 | 157.400 | х | PC Ship/Shore and Public Correspondence                                                                                                    |
| 60   | 156.025 | 160.625 |   | PC Ship/Shore and Public Correspondence.                                                                                                    |
| 61   | 156.075 | 160.675 |   | PC Ship/Shore and Public Correspondence                                                                                                    |
| 1061 | 156.075 | 156.075 | х | EC Inter-ship, Ship/Shore and Commercial: Commercial fishing only.                                                                                                    |
| 1062 | 156.125 | 156.125 | х | EC Inter-ship. Ship/Shore and Commercial: Commercial fishing only.                                                                                                    |
| 1063 | 156.175 | 156.175 | х | Tow Boats - BCC area                                                                                                    |
| 64   | 156.225 | 160.825 |   | PC Ship/Shore and Public Correspondence                                                                                                    |
| 1064 | 156.225 | 156.225 | х | EC Inter-ship, Ship/Shore and Commercial: Commercial fishing only.                                                                                                    |
| 1065 | 156.275 | 156.275 | x | Inter-ship, Ship/Shore, Commercial, Non-commercial, Safety: Search & rescue and antipollution operations on the Great Lakes. Towing on the Pacific Coast. Port operations only in the St. Lawrence River areas with 1W maximum power. Pleasure craft in the inland waters of Alberta, Saskatchewan and Manitoba (excluding Lake Winnipeg and the Red River). |
| 1066 | 156.325 | 156.325 | х | Inter-ship, Ship/Shore, Commercial, Non-commercial, Safety and Ship<br>Movement:Port operations only in the St.Lawrence River/Great Lakes<br>Areas with 1-watt maximum power.                                                                                                    |
| 67   | 156.375 | 156.375 | х | All areas except EC Inter-ship, Ship/Shore, Commercial, Non-commercial, Safety:May also be used for communications with aircraft engaged in coordinated search and rescue and antipollution operations.                                                                                                    |
| 68   | 156.425 | 156.425 | х | All areas Inter-ship, Ship/Shore and Non-commercial: For marinas and yacht clubs.                                                                                                    |
| 69   | 156.475 | 156.475 | х | All areas except EC Inter-ship, Ship/Shore, Commercial and Non-<br>commercial                                                                                                    |
| 71   | 156.575 | 156.575 | х | PC Inter-ship, Ship/Shore, Commercial, Non-commercial, Safety and Ship<br>Movement the East Coast and on Lake Winnipeg.                                                                                                    |
| 72   | 156.625 | 156.625 | x | EC, PC Inter-ship, Commercial and Non-commercial: May be used to<br>communicate with aircraft and helicopters in predominantly maritime<br>support                                                                                                    |
| 73   | 156.675 | 156.675 | х | All areas except EC Inter-ship, Ship/Shore, Commercial, Non-commercial, Safety:May also be used for communications with aircraft engaged in coordinated search and rescue and antipollution operations.                                                                                                    |
| 74   | 156.725 | 156.725 | х | EC, PC Inter-ship, Ship/Shore, Commercial, Non-commercial and Ship Movement.                                                                                                    |
| 75   | 156.775 | 156.775 | x | Simplex port operation, Ship movement and navigation related communication only. 1 watt maximum                                                                                                    |
| 76   | 156.825 | 156.825 | x | Simplex port operation, Ship movement and navigation related communication only.1 watt maximum                                                                                                    |
| 77   | 156.875 | 156.875 | х | Inter-ship, Ship/Shore, Safety and Ship Movement: Pilotage on Pacific Coast. Port operations only in the St. Lawrence River/Great Lakes areas with 1W maximum power.                                                                                                    |
| 1078 | 156.925 | 156.925 | х | EC, PC Inter-ship, Ship/Shore and Commercial                                                                                                    |

|      |         |         |   | HM365/HM365C/HM365S 2                                                                                   |
|------|---------|---------|---|----------------------------------------------------------------------------------------------------|
| 1079 | 156.975 | 156.975 | х | EC, PC Inter-ship, Ship/Shore and Commercial                                                            |
| 1080 | 157.025 | 157.025 | х | EC, PC Inter-ship, Ship/Shore and Commercial                                                            |
| 1081 | 157.075 | 157.075 | х | Inter-ship and Ship/Shore: Canadian Coast Guard use only in the S<br>Lawrence River/ Great Lakes areas. |
| 1082 | 157.125 | 157.125 | х | Inter-ship and Ship/Shore: Canadian Coast Guard use only in the S Lawrence River/ Great Lakes areas.    |
| 83   | 157.175 | 161.775 |   | PC Ship/Shore and Public Correspondence                                                                 |
| 1083 | 157.175 | 157.175 | х | EC Inter-ship and Ship/Shore: Canadian Coast Guard and othe Government agencies.                        |
| 2083 | RX Only | 161.775 |   | AC, GL Safety: Continuous Marine Broadcast (CMB) Service.                                               |
| 87   | 157.375 | 157.375 | х | AC, GL, NL Ship/Shore and Public Correspondence                                                         |
| 88   | 157.425 | 157.425 | х | AC, GL, NL Ship/Shore and Public Correspondence                                                         |

AC: Atlantic Coast, Gulf and St. Lawrence River up to and including Montreal

- EC: (East Coast): includes NL, AC, GL and Eastern Arctic areas
- GL: Great Lakes (including St. Lawrence above Montreal)
- NL: Newfoundland and Labrador

PC: Pacific Coast

WC:(West Coast): Pacific Coast, Western Arctic and Athabasca-Mackenzie Watershed areas All areas: includes East and West Coast areas

#### Notes:

1. The digits "10" following a channel number indicates simplex use of the ship station transmit side of an international

- 2. duplex channel. Operations are different from that of international operations on that channel.
- 3. Channel 16 is used for calling other stations or for distress alerting.
- 4. The digits "20" following a channel number indicates simplex use of the coast station transmit side of an international duplex channel. That is, the channel is Receive Only.
- 5. Channel 70 is used exclusively for Digital Selective Calling (DSC) and is not available for regular voice communications.
- 6. Channels 75 and 76 are reserved as guard bands for Channel 16 and are not available for regular voice communications.

30

#### HM365/HM365C/HM365S

#### European private channels and frequencies

In addition to the channels listed above in the International Marine VHF Channels & Frequencies table, your radio may also include some of the following private channels. Which channels are included depend upon the country in which the radio is to be operated and whether you possess the appropriate licensing

| Counrty                  | Channel | TX Frequencies | RX Frequencies | Frequency use |
|--------------------------|---------|----------------|----------------|---------------|
| Belgium                  | 96      | 162.425        | 162.425        | Maritime      |
| Denmark                  | L1      | 155.500        | 155.500        | Leisure       |
|                          | L2      | 155.525        | 155.525        | Leisure       |
| Denmark, Finland         | F1      | 155.625        | 155.625        | Fishery       |
| Norway & Sweden          | F2      | 155.775        | 155.775        | Fishery       |
|                          | F3      | 155.825        | 155.825        | Fishery       |
| Finland ,Norway & Sweden | L1      | 155.500        | 155.500        | Leisure       |
|                          | L2      | 155.525        | 155.525        | Leisure       |
|                          | L3      | 155.650        | 155.650        | Leisure       |
| Netherlands              | 31      | 157.550        | 162.150        | Maritime      |
|                          | 37      | 157.850        | 157.850        | Leisure       |
| Britain                  | M1      | 157.850        | 157.850        | Maritime      |
|                          | M2      | 161.425        | 161.425        | Maritime      |

**Note:** A license may be required to operate radio on private channels. It is your responsibility to obtain permission to use these frequencies.

#### Weather channel frequency

| W/X Channel | Frequency | ν(MHz)  | Noto                  |
|-------------|-----------|---------|-----------------------|
| VVA Channel | Transmit  | Receive | Note                  |
| 1           | OnlyRX    | 162.550 | Wether (Receive only) |
| 2           | OnlyRX    | 162.400 | Wether (Receive only) |
| 3           | OnlyRX    | 162.475 | Wether (Receive only) |
| 4           | OnlyRX    | 162.425 | Wether (Receive only) |
| 5           | OnlyRX    | 162.450 | Wether (Receive only) |
| 6           | OnlyRX    | 162.500 | Wether (Receive only) |
| 7           | OnlyRX    | 162.525 | Wether (Receive only) |
| 8           | OnlyRX    | 161.650 | Wether (Receive only) |
| 9           | OnlyRX    | 161.775 | Wether (Receive only) |
| 10          | OnlyRX    | 163.275 | Wether (Receive only) |

### 7. Specifications

#### ---VHF Radio

#### General

| TX Frequency                      |                                                                |
|-----------------------------------|----------------------------------------------------------------|
| RX Frequency                      |                                                                |
| Digital Selectivity Calling (DSC) | Class-D with dual receiver (individual CH70)                   |
| СН70                              |                                                                |
| Channel spacing                   |                                                                |
| Channel banks                     | All INT/USA/Canadian 10 WX (only available for USA and Canada) |
| Modulation mode                   | FM (16K0G3E), DSC/ATIS (16K0G2B)                               |
| Frequency stability               | ±5 ppm                                                         |
| Ambient operating temperatures    |                                                                |
| Waterproof                        | IPX8                                                           |
| Compass safe distance             | 1.0m                                                           |
| Buddy list                        |                                                                |
| Private channels                  |                                                                |
| Antenna impedance                 |                                                                |
| Power supply                      |                                                                |

#### Receiver

| Receive system             | Double-conversion superheterodyne              |
|----------------------------|------------------------------------------------|
| Intermediate frequency     | 1st 38.85 MHz, 2nd 450 kHz                     |
| Sensitivity at 12dB SINAD  |                                                |
| Squelch sensitivity        |                                                |
| Spurious Resp.Rej          | ≥70 dB                                         |
| Adjacent Channel Rejection |                                                |
| Intermodulation            |                                                |
| Audio frequency response   | . +1 dB to –3 dB of 6 dB oct. from 300–3000 Hz |
| Audio output power         |                                                |
| Audio Distortion           | š 5%                                           |

#### Transmitter

| RF Output power                       |                                                |
|---------------------------------------|------------------------------------------------|
| Harmonic Emissions                    |                                                |
| Residual modulation                   |                                                |
| Current drain, Stdby / TX (high) / RX |                                                |
| Maximum frequency deviation           |                                                |
| Local Oscillator mode                 | PLL                                            |
| Audio frequency response              | . +1 dB to -3 dB of 6 dB oct. from 300-3000 Hz |

#### Communications

| Comm. port NMEA 0183                  | default 38400 baud                                         |
|---------------------------------------|------------------------------------------------------------|
| Comm. port NMEA 2000 (N2K or AIS VHF) | NMEA 2000                                                  |
| NMEA 0183 input (receive)             |                                                            |
| NMEA 0183 output (transmit)           | DSC (for DSC call), DSE (for enhanced position)AIVDM (AIS) |

#### AIS Receiver (only AIS VHF)

| Frequency |                  | 025MHz  |
|-----------|------------------|---------|
| Number of | Channels Dual Cl | nannels |

#### **Dimension & Weight**

| Fixed unit dimensions (LxWxH)             | 6.14" x2.40" x 4.13" | (156 mm x 61 mm x105 mm) |
|-------------------------------------------|----------------------|--------------------------|
| Fixed unit dimensions on mounting bracket | 6.69" x 3.58" x4.80" | (170 mm x 91 mm x122 mm) |
| Fixed unit Weight                         |                      | (0.95 kg)                |